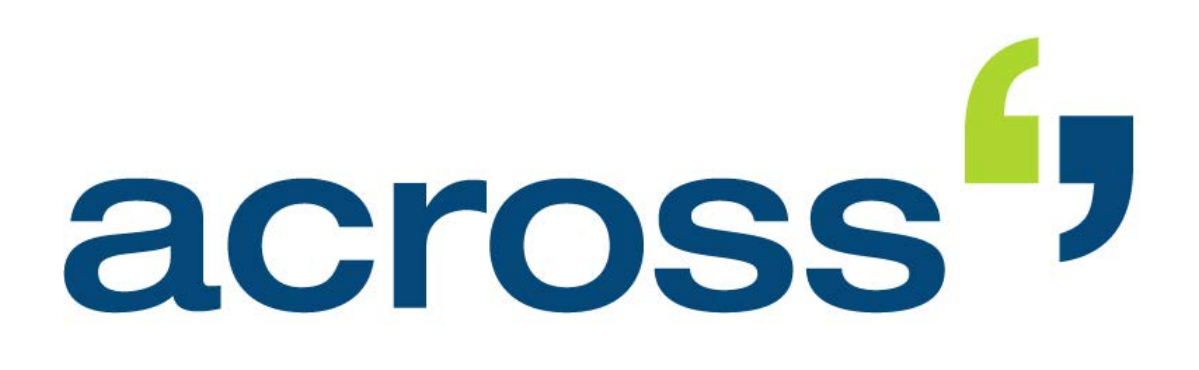

# User Manual crossMining v6

(Revision: February 16, 2015)

Copyright 2004-2015 Across Systems GmbH

The contents of this document may not be copied or made available to third parties in any other way without the written permission of Across Systems GmbH. Though utmost care has been taken to ensure the correctness of the content, neither Across Systems GmbH nor the author assume any responsibility for errors or missing content in this document or incorrect interpretation of the content. All mentioned brands are property of the respective owners.

# **Table of Contents**

| 1 | Introduc       | ction                                          | 3        |
|---|----------------|------------------------------------------------|----------|
|   | 1.1 Аво        | DUT CROSSMINING                                | 3        |
|   | 1.2 Аво        | DUT THIS DOCUMENTATION                         | 3        |
|   | 1.2.1          | Icons                                          | 4        |
|   | 1.2.2          | Conventions                                    | 4        |
|   | 1.2.3          | Additional Information                         | 4        |
|   | 1.2.4          | Feedback                                       | 4        |
|   | 1.2.5          | Document Versions                              | 5        |
| 2 | Installat      | ion                                            | 6        |
|   | 2.1 Sys        | TEM REQUIREMENTS                               | 6        |
|   | 2.2 INST       | FALLING CROSSMINING                            | 6        |
|   | 2.2.1          | Creating a Generic Softkey                     | 12       |
|   | 2.2.1.1        | Saving the Generic Softkey to a Storage Medium | 12       |
|   | 2.2.1.2        | Sending the Generic Softkey by E-Mail          | 13       |
| 3 | Using c        | rossMining                                     | 14       |
|   | 3.1 Ove        | RVIEW OF CROSSMINING FUNCTIONS                 | 14       |
|   | 3.2 Sta        | RTING CROSSMINING                              | 14       |
|   | 3.3 WO         | RKING WITH CROSSMINING                         | 15       |
|   | 3.3.1          | crossMining Toolbar                            | 15       |
|   | 3.3.2          | Statistical Lexica                             | 16       |
|   | 3.3.2.1        | Creating Statistical Lexica                    | 16       |
|   | 3.3.2.2        | Deployment of Statistical Lexica               | 20       |
|   | 3.3.3          | Auto-completion                                | 20       |
|   | 3.3.3.1        | Auto-completion Function in Across             | 20       |
|   | 3.3.3.∠<br>221 | Terminology Honvesting                         | ۱ ک      |
|   | 3.3.4          | Addition of Target-Language Terms              | 23<br>23 |
|   | 3342           | Bilingual Term Extraction                      | 23       |
|   | 3.3.5          | Import of Moses SMT Phrase Tables              |          |
|   | 3.4 CLO        | sing crossMining                               |          |
| 4 | Settings       | 3                                              | 35       |
|   | 4.1 OVE        | RVIEW                                          | 35       |
|   | 4.2 BAS        | IC SETTINGS                                    | 35       |
|   | 4.3 ADV        | ANCED SETTINGS                                 | 36       |
|   | 4.4 CON        | INECTION                                       | 37       |
|   | 4.5 Сна        | RACTER HANDLING                                | 38       |
|   | 4.6 Ter        | MINOLOGY HARVESTING                            |          |
| 5 | Trouble        | shooting                                       | 40       |
| 6 | Uninsta        | -<br>Iling                                     | 40       |
| 7 | Index          |                                                | 42       |

About crossMining

# 1 Introduction

In this chapter:

About crossMining (see below)

About this documentation (page 3)

## 1.1 About crossMining

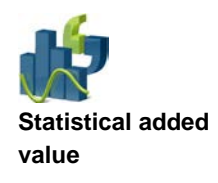

crossMining is a tool that examines the linguistic resources of the Across Language Server and statistically analyzes the contents of crossTank entries for correlations between the source and target languages. For example, a probability calculation is used to automatically determine matching words in the translation units of a bilingual translation memory (e.g. English *engine* and German *motor*).

Bilingual statistical lexica containing the equivalents determined in the course of the lexicon creation represent one of the intermediate results of the work of crossMining. The statistical lexica can be used for various functions directly in crossMining and within Across. The application fields of crossMining range from the creation and/or supplementation of termbases to auto-completion while translating in crossDesk.

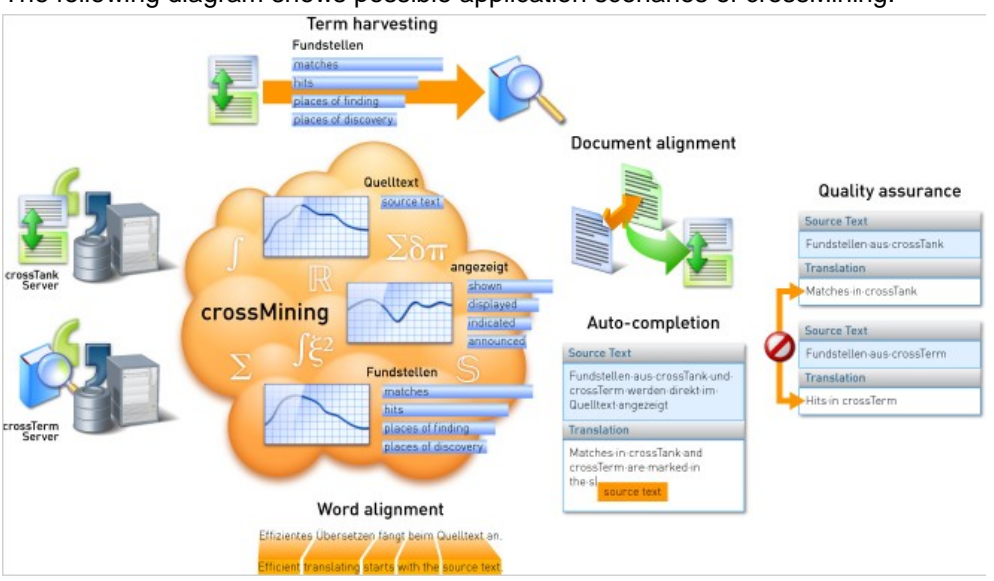

The following diagram shows possible application scenarios of crossMining:

Further information on crossMining and its various functions is available in this manual.

# **1.2 About This Documentation**

This manual addresses users who want to work with crossMining.

This manual does not contain general information on the use of Across. For these instructions, please consult the Across user manuals and the Across Online Help. You can download the latest version of the Across user manual from the Across website at <a href="http://www.across.net/en/support/documentation/">www.across.net/en/support/documentation/</a>.

1 Introduction

About This Documentation

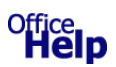

This documentation was created using OfficeHelp. www.officehelp.de

## 1.2.1 Icons

lcon

This manual makes use of icons and conventions to facilitate orientation.

### Meaning

### Attention

This icon indicates information that is essential for the correct use of crossMining.

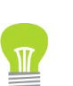

### Tip

This icon indicates tips and useful recommendations that facilitate the work with crossMining.

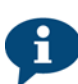

### Additional information

This icon indicates additional information and explanations intended to improve your understanding of the feature described.

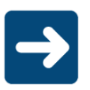

### Pointer

This icon points to more detailed information in other chapters or documents.

## 1.2.2 Conventions

For improved legibility and clarity, this manual makes use of the following spelling conventions:

- Key labels, names of menus and commands are presented in **bold and spaced** typeset.
- Technical terms are printed in *italics*.

## **1.2.3 Additional Information**

As Across and crossMining are subject to ongoing development, the documentation, too, is constantly being expanded and updated. For the latest version of the documentation and further Across-related information, visit <u>www.across.net</u>.

## 1.2.4 Feedback

Our objective is to provide all crossMining and Across users with optimum working conditions. For this reason, we always appreciate any feedback you send us. All information, texts, and illustrations have been prepared with utmost care. Nevertheless, errors may occur. Please contact us by e-mail to <u>documentation@across.net</u>.

About This Documentation

# **1.2.5 Document Versions**

| crossMining<br>version | Document<br>version | Date           | Changes                        |
|------------------------|---------------------|----------------|--------------------------------|
| 5.0.110.1              | 3.2                 | March 29, 2013 | Minor corrections              |
| 5.0.110.1              | 3.2.1               | June 26, 2013  | Minor corrections              |
| 5.0.110.1              | 3.2.2               | Nov. 6, 2013   | Individual content adjustments |
| 6.0.1                  | 3.2.3               | July 18, 2014  | Content update                 |
| 6.0.2                  | 3.2.4               | Feb. 3, 2015   | Content update                 |

System Requirements

# 2 Installation

In this chapter:

System requirements (see below)

Installing crossMining (see below)

# 2.1 System Requirements

As especially the creation of statistical lexica (see page 16) is a resource-intensive process, the computer on which crossMining is to be installed on the server side should be equipped accordingly. The system requirements are similar to those for an Across Server. (The latest version of the system requirements is available at

www.across.net/en/support/documentation/.)

For using crossMining, Microsoft .NET version 4.5 must be installed. (The version is part of the installer and is installed during the installation of crossMining if necessary.)

crossMining can be directly installed both on the Across Language Server and some other client in the local network. The communication between the Across Language Server and crossMining is handled by crossAPI Interactive, the open interface for real-time access to crossTank and crossTerm. For this reason, crossAPI Interactive must be installed before installing crossMining.

Follow the instructions starting on page 6.

### Local Firewall

If you wish to install the crossMining on a computer with a local firewall, Across-related firewall notifications may appear during the installation. Please confirm these notifications by clicking **Do not block**.

Please note that the option for the notification in the case of blocking of programs must be activated in the settings of the respective local firewall. If this option is deactivated, please activate it before installing crossMining. If you are not sure how to proceed, please contact your system or network administrator.

# 2.2 Installing crossMining

Proceed as follows to install crossMining on a separate Client.

To install the required component "crossAPI Interactive", you need a generic softkey, which you will have to enter during the installation. This softkey is responsible for authenticating the crossAPI Interactive user at the Across Server.

If you do not have a generic softkey, please contact your Across system administrator, who will be able to create one for you.

If you are an Across system administrator, follow the instructions starting on page 12 to create a generic softkey.

Installing crossMining

- 1. Log in to your PC as a user with administrator rights.
- 2. If necessary, unzip the archive file with the installation files of crossMining and crossAPI Interactive and save the extracted files to your hard disk.
- 3. Execute the file **setup.exe** to launch the Installation Wizard that will lead you through the installation of the crossAPI Interactive.

Please note that you should run the file **setup.exe** with administrator permissions. To do this, right-click the file and select the command **Run as administrator** from the context menu.

- 4. Once the wizard has started, click Next >.
- 5. If necessary, select the language in which you want to install crossMining and click **Next** >.

|                 |                                                                                                   | Across Installation Wizard v6.0                                                                                                    |  |  |  |  |
|-----------------|---------------------------------------------------------------------------------------------------|----------------------------------------------------------------------------------------------------|--|--|--|--|
| Sele            | Select product language                                                                           |                                                                                                    |  |  |  |  |
| Please<br>compu | Please select the user interface language in which Across is to be installed on this<br>computer. |                                                                                                    |  |  |  |  |
| Â               | If you are                                                                                        | English v                                                                                                    |  |  |  |  |
| <b>A</b>        | affect som<br>If you are a<br>be change<br>software G                                             | e texts in the SQL database, such as workflow names, etc.<br>applying a patch, the default language of the SQL database will not<br>d by this setting. This setting will only affect the language of the<br>SUI. For more information, press F1. |  |  |  |  |
|                 |                                                                                                   | < Back Next > Cancel Help                                                                                                    |  |  |  |  |

- Enable the checkbox to confirm that you have read the information and wish to continue with the installation. Click Next > and select the language in which you want to use Across.
- Mark the checkbox to confirm that you have read the license agreement (EULA) and accept it. Then click Next >.
- Select the user-defined installation or the option for adding components and click Next >.

If no Across component is installed on your computer as yet, you can also determine the installation location for crossMining.

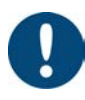

### Installing crossMining

|                                                                                                    | Across Installation Wizard v6.0                     |  |  |  |  |
|----------------------------------------------------------------------------------------------------|-----------------------------------------------------|--|--|--|--|
| Type of installation                                                                                                    | <b>-</b> ,                                          |  |  |  |  |
| Across detected a clean system without existing Across installation. You can choose between a default installation or the user-defined installation for advanced users. |                                                     |  |  |  |  |
| Across Personal Ec                                                                                                    | lition with Standby Remote Client                   |  |  |  |  |
| O Across Client                                                                                                    |                                                     |  |  |  |  |
| ○ Across Language S                                                                                                    | erver + Across Client                               |  |  |  |  |
| <ul> <li>User-defined Install</li> </ul>                                                                                                    | User-defined Installation (only for advanced Users) |  |  |  |  |
| Install Across to: C:\Program Files (x86)\Across\                                                                                                    |                                                     |  |  |  |  |
|                                                                                                    | < Back Next > Cancel Help                           |  |  |  |  |

 Enable corresponding checkboxes to install crossAPI Interactive and crossMining. Then click Next >.

| Acros                                                                  | Installation Wizard v6.0                                                                                                    | ×                                                                          |                            |       |
|------------------------------------------------------------------------|----------------------------------------------------------------------------------------------------|----------------------------------------------------------------------------|----------------------------|-------|
| Select a product                                                       |                                                                                                    | ",                                                                         |                            |       |
| All available Across products are<br>want to install, update or remove | listed below. Please select the Ac                                                                                                | ross products you                                                          |                            |       |
| Product                                                                | Version                                                                                                    | ^                                                                          |                            |       |
| CrossVPN Proxy Server E                                                | nvironment Not insta                                                                                                    | led                                                                        |                            |       |
| Across Client Environmen                                               | Not insta                                                                                                    | led                                                                        |                            |       |
| crossAPI Interactive     crossWeb                                      | Acros                                                                                                    | ss Installation Wizar                                                      | d v6.0                     | ×     |
| Install                                                                | Select a product                                                                                                    |                                                                            |                            | ",    |
| Install selected r                                                     | All available Across products a<br>want to install, update or remov                                                               | re listed below. Please<br>e.                                              | select the Across products | s you |
| Remove                                                                 | Product                                                                                                    |                                                                            | Version                    | ^     |
| Remove selecte                                                         | CrossAnalytics                                                                                                    |                                                                            | Not installed              |       |
|                                                                        | ✓ crossMining                                                                                                    |                                                                            | Not installed              |       |
| Install Across to: C:\F                                                | crossAutomate                                                                                                    |                                                                            | Not installed              |       |
|                                                                        | CrossTerm Bookbinder                                                                                                    |                                                                            | Not installed              | ~     |
|                                                                        | <ul> <li>Install</li> <li>Install selected p</li> <li>Remove</li> <li>Remove selected</li> <li>Install Across to: C:\P</li> </ul> | roducts on this compu<br>I products from this co<br>rogram Files (x86)\Acr | ter.<br>omputer.<br>ross\  |       |
|                                                                        |                                                                                                    | < Back Next                                                                | > Cancel H                 | elp   |

 Select whether you wish to adjust the rights for autopatching, and if so, for which user(s). In this way, patches can be installed automatically. Select the corresponding setting and click Next >.

### Installing crossMining

If you selected the rights customization for Windows users or Windows groups or if you selected not to customize the rights, continue with step 12. Otherwise, continue with the following step.

| Across Installation Wizard v6.0                                                                                  |
|----------------------------------------------------------------------------------------------------|
| Rights adjustment                                                                                                |
| Across v6.0 offers a functionality called "auto-patch".                                                          |
| This feature reduces the administrative efforts after patching the Across Language<br>Server environment.        |
| It requires to set some specific rights to the Across sub-directory for updating Across system files, if needed. |
| By default, this feature is enabled and rights will be set now.                                                  |
| Activate rights for Windows users or groups (recommended)                                                        |
| $\bigcirc$ Activate rights for user-defined Windows users or groups (only for advanced users)                    |
| ○ Do not activate any rights (not recommended)                                                                   |
|                                                                                                    |
| < Back Next > Cancel Help                                                                                        |

11. Select the users or groups from the list for which you wish to adjust the autopatching rights. Click **Add...** to add further users or groups.

Then click Next >.

|                 | Across Installation Wizard v6.0                            | >    |
|-----------------|------------------------------------------------------------|------|
| Advanced right  | s adjustment                                               | ٤,   |
| The following W | indows users or groups are allowed to use "auto-patching": |      |
| User/group nar  | ne                                                         |      |
| Senutzer        |                                                            |      |
|                 |                                                            |      |
|                 |                                                            |      |
|                 |                                                            |      |
| <u>A</u> dd     | Remove                                                     |      |
|                 | < Back Next > Cancel                                       | Help |

12. Installation of crossAPI Interactive will start. Click Next >.

If crossAPI Interactive is already installed, proceed with step 15.

### Installing crossMining

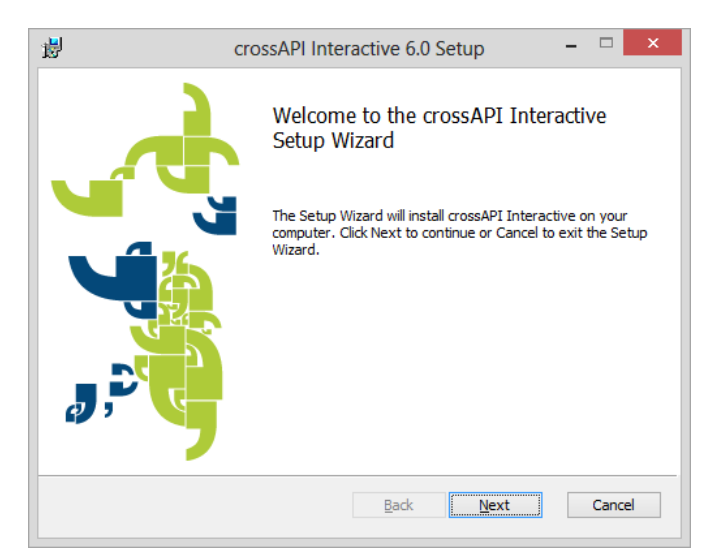

13. Start by selecting a user softkey or a generic softkey. The user softkey may be the softkey of any Across user. (The user does not need to have a license.) Click Next >.

If the generic softkey was not automatically generated and detected, you must first create it and select it via **Select...**.

Instructions for creating generic softkeys are available on page 12.

### Click **Next >** to continue with the installation.

| 闄                                                                                                    | crossAPI                                                                                                    | Interactive 6.0 Setup – 🗆 🗙 |  |  |  |  |  |
|----------------------------------------------------------------------------------------------------|----------------------------------------------------------------------------------------------------|-----------------------------|--|--|--|--|--|
| C                                                                                                    | Connection to Across Server<br>Select and register a softkey (CAP file). You can create softkeys or generic |                             |  |  |  |  |  |
| Location of the softkey or generic softkey:<br>C:\Users\Sales User\Desktop\Across Systems GmbH.cap Select |                                                                                                    |                             |  |  |  |  |  |
|                                                                                                    | Testalistics Name                                                                                           | Acress Systems CmbH         |  |  |  |  |  |
|                                                                                                    | Instalia uon manie:                                                                                         | Actoss systems dribh        |  |  |  |  |  |
|                                                                                                    | Database Type:                                                                                              | Microsoft SQL Server        |  |  |  |  |  |
|                                                                                                    | Database Name:                                                                                              | across                      |  |  |  |  |  |
|                                                                                                    | Database Location:                                                                                          | WIN-CG9AAP6LLRD             |  |  |  |  |  |
| Server Address: WIN-CG9AAP6LLRD:2309                                                                      |                                                                                                    |                             |  |  |  |  |  |
|                                                                                                    |                                                                                                    |                             |  |  |  |  |  |
|                                                                                                    |                                                                                                    | Back Next Cancel            |  |  |  |  |  |

- 14. Click the button to start the installation. Upon completion of the installation, click Finish.
- 15. The installation of crossMining will start. Click  ${\tt Next}$  >.

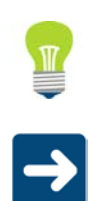

### Installing crossMining

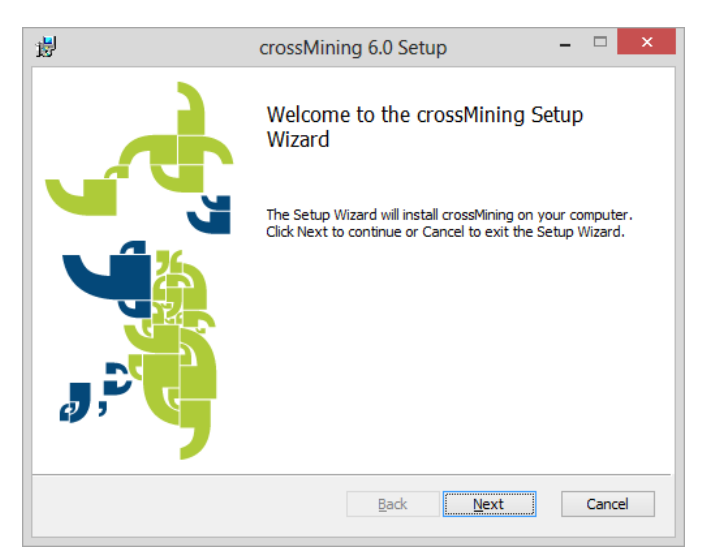

16. Launch the installation by clicking Install.

| 1                         | crossMining 6.0 Setup -                                                                                                   |      | ×  |
|---------------------------|----------------------------------------------------------------------------------------------------|------|----|
| Ready to                  | install crossMining                                                                                                    |      | ", |
| Click Inst<br>installatio | all to begin the installation. Click Back to review or change any of your<br>n settings. Click Cancel to exit the wizard. |      |    |
|                           |                                                                                                    |      |    |
|                           |                                                                                                    |      |    |
|                           | Back                                                                                                    | Cano | el |

17. Click **Finish** to complete the installation.

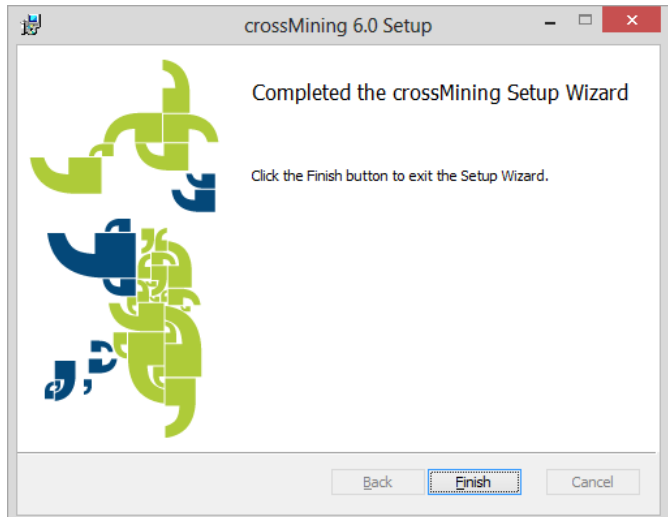

18. If the installation package contains a new patch, this patch will automatically be extracted and installed.

| Patching |  |
|----------|--|
|          |  |

Installing crossMining

19. crossAPI Interactive and crossMining have been successfully installed.

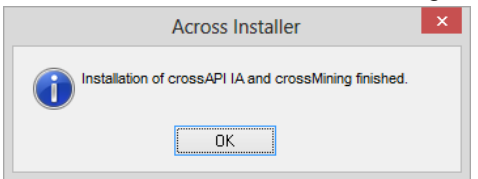

## 2.2.1 Creating a Generic Softkey

The generic softkey is created in crossAdmin – the administration software for the Across Server. You can save the generic softkey to a storage medium (e.g., hard disk) or send it by e-mail directly from crossAdmin.

In most cases, only the Across system administrator has access to crossAdmin. Please contact the system administrator if you need a generic softkey.

Follow the instructions below to save the softkey to a data medium. Follow the instructions on page 13 to send the softkey by e-mail.

### 2.2.1.1 Saving the Generic Softkey to a Storage Medium

- Open the crossAdmin administration application via >>Start >>All Programs >>Across >>crossAdmin.
- 2. Select the menu item >>Tools >>Create generic softkey...
- 3. Enable the option Save file to disk and then click Browse...

| d'                   | Generate Generic Softkey File | ×      |
|----------------------|-------------------------------|--------|
| Save file to disk    |                               |        |
| File path / name:    |                               |        |
|                      |                               | Browse |
|                      |                               |        |
| Send file per e-mail |                               |        |
| E-mail address:      |                               |        |
|                      |                               |        |
|                      |                               |        |
|                      | OK                            | Cancel |

4. Select a location and enter a name for the softkey. Then click Save.

| d'                    |                         | Save As       |        |                  |        | × |
|-----------------------|-------------------------|---------------|--------|------------------|--------|---|
| € ∋ - ↑ ]             | ≪ across → databases    | ~             | Ċ      | Search databases |        | P |
| Organize 🔻 Ne         | ew folder               |               |        |                  |        |   |
| Desktop               | Name                    |               | Da     | te modified      | Туре   |   |
|                       |                         | No items matc | h your | search.          |        |   |
|                       |                         |               |        |                  |        |   |
|                       |                         |               |        |                  |        |   |
|                       |                         |               |        |                  |        |   |
|                       |                         |               |        |                  |        |   |
|                       |                         |               |        |                  |        |   |
| <                     |                         |               |        |                  |        | > |
| File <u>n</u> ame:    | Across Systems GmbH.cap |               |        |                  |        | ¥ |
| Save as <u>t</u> ype: | Softkey files (*.cap)   |               |        |                  |        | ~ |
| Alide Folders         |                         |               |        | Save             | Cancel |   |

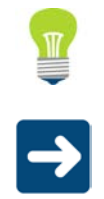

Installing crossMining

### 5. Click **OK**.

| d'                                   | Generate Generic Softkey File                    | ×      |
|--------------------------------------|--------------------------------------------------|--------|
| Save file to di<br>File path / name: | sk                                               |        |
| C:\Program File                      | s (x86)\across\databases\Across Systems GmbH.cap | Browse |
| Send file per                        | e-mail                                           |        |
| E-mail address:                      |                                                  |        |
|                                      |                                                  |        |
|                                      | ОК                                               | Cancel |

6. The generic softkey has now been created.

### 2.2.1.2 Sending the Generic Softkey by E-Mail

To be able to send generic softkeys by e-mail, the e-mail address of the Across Server and the SMTP server must be entered in crossAdmin under >>Tools >>Settings... >>E-mail.

- 1. Open the crossAdmin administration application via >>Start >>All Programs >>Across >>crossAdmin.
- 2. Select the menu item >>Tools >>Create generic softkey...
- 3. Enable the option **Send file by e-mail**. Then enter the e-mail address to which the softkey should be sent and click **OK**. The softkey will then be sent.

| o'                   | Generate Generic Softkey File | ×      |
|----------------------|-------------------------------|--------|
| Save file to disk    |                               |        |
| File path / name:    |                               |        |
|                      |                               | Browse |
|                      |                               |        |
| Send file per e mail |                               |        |
| E-mail address:      |                               |        |
| t_test@across.net    |                               |        |
|                      |                               |        |
|                      | ОК                            | Cancel |

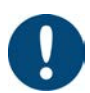

Overview of crossMining Functions

## 3 Using crossMining

In this chapter:

Overview of crossMining functions (see below)

Starting crossMining (see below)

Working with crossMining (page 15)

Closing crossMining (page 34)

## 3.1 Overview of crossMining Functions

Overview of crossMining

Statistical lexica (see page 16) form the basis for the work with crossMining. These can be created with crossMining and used for other functions in crossMining and within Across. Terminology harvesting (see page 23) for the semi-automatic expansion of the terminology base is one of the application fields directly in crossMining. The bilingual term extraction (see page 27) enables the creation of entirely new terminology entries. Moreover, with the help of the addition of target-language terms (see page 23), existing terminology bases can be expanded with additional target-language terms.

However, the statistical lexica created with crossMining can also be used directly for translating with Across: Thanks to the auto-completion function (see page **Error! Bookmark not defined.**), the contents of the statistical lexica are proposed to the translator while working in crossDesk, allowing the translator to benefit directly from the crossMining results.

## 3.2 Starting crossMining

Proceed as follows to start crossMining:

- 1. Start crossMining via >>Start >>All Programs >>Across >>crossMining.
- 2. Specify the username and, if necessary, the password of the user over whom the Across Server is to be accessed via crossMining.

Please note that the login is only possible with the Across username, not via Windows authentication.

crossMining automatically uses the Across Server selected by means of the generic softkey during the installation of crossAPI as the Across Server whose data are to be accessed. (To connect to another server, click **Cancel** and select the desired server in the connection settings under >>Tools >>Settings... >>Connection. Further information on this is available starting on page 37.)

| ÷             | Authe     | entication | ×      |
|---------------|-----------|------------|--------|
| Across instal | ation     |            |        |
| Across Sys    | tems GmbH |            |        |
| Username      |           |            |        |
| Default       |           |            |        |
| Password      |           |            |        |
|               |           |            |        |
|               |           | Connect    | Cancel |
|               |           | connect    | Cancel |

Working with crossMining

- 3. Click **Connect** to connect crossMining to the selected Across Server.
- 4. Following the establishment of the connection to the Across Server, crossMining opens up. The "Connected" state is displayed at the bottom edge of the screen.

| de la companya de la companya de la | crossMining                                | - 🗆 🗙 |
|----------------------------------------------------------------------------------------------------|--------------------------------------------|-------|
| File Tools View Help                                                                                                    |                                            |       |
| 🖬 🐹 🔕                                                                                                    |                                            |       |
|                                                                                                    | Process Overview                           |       |
|                                                                                                    |                                            |       |
| 🔹 💼 🝊                                                                                                    | Source language : -<br>Target language : - |       |
|                                                                                                    |                                            |       |
|                                                                                                    |                                            |       |
|                                                                                                    |                                            |       |
|                                                                                                    |                                            |       |
|                                                                                                    |                                            |       |
|                                                                                                    |                                            |       |
|                                                                                                    |                                            |       |
|                                                                                                    |                                            |       |
|                                                                                                    |                                            |       |
|                                                                                                    |                                            |       |
|                                                                                                    |                                            |       |
|                                                                                                    |                                            |       |
| Connected                                                                                                    |                                            |       |

## 3.3 Working with crossMining

In this chapter:

| crossMining toolbar (see below)                 |  |
|-------------------------------------------------|--|
| Statistical lexica (page 16)                    |  |
| Auto-completion (page 20)                       |  |
| Terminology harvesting (page 23)                |  |
| Import of the Moses SMT phrase tables (page 30) |  |

## 3.3.1 crossMining Toolbar

The crossMining toolbar offers the following functionalities:

### Icon Meaning

- Creating Statistical Lexica (see page 16)
- Starting Terminology Harvesting (see page 23)

Opening crossMining settings (see page 35)

Working with crossMining

## 3.3.2 Statistical Lexica

Language is what counts...

Statistical lexica form the basis for the work with the various functions of crossMining. These are created automatically in several steps and are mainly based on the crossTank data of an Across Language Server. Optionally, the existing terminology in crossTerm can also be taken into consideration when creating lexica.

Furthermore, statistical lexica can be created on the basis of Moses SMT phrase tables, a free system for statistical machine translation (see page 30).

The statistical lexica have the file extension \*.dic and are created for a particular language pair. The lexica can only be used in one direction for the other crossMining functions, i.e. only for the language direction selected during creation.

Before you continue using the statistical lexica for the other functions of crossMining, you should test the lexicon creation thoroughly on the basis of your specific data and, if necessary, with professional help in order to ensure the most suitable values and settings for your data. The Across Professional Services team, which you can contact by e-mail to professional-services@across.net, will be pleased to assist you in this regard.

A certain amount of data (translation units) is necessary for the efficient, quality use of crossMining. The smaller the amount of data available for the calculation of probabilities, the poorer the results will be. Generally, about 10,000 translation units (per language pair) should be provided, though this does not mean that good results cannot be achieved with fewer translation units.

The quality of the results also depends on the respective language or language combination. Languages with a simpler morphological structure, such as English, enable good results even with a relatively small amount of data. In contrast, the satisfactory determination of probabilities for highly inflectional languages like Finnish is only possible from a larger amount of training data. Moreover, the language direction is also important.

As the creation of the lexicon is very resource-intensive, it may take some time, depending on the data volume. Therefore, you should only run the lexicon creation at times when the computer has nothing or little else to do.

Of course, it is possible to create statistical lexica as often as necessary. Creating new lexica is recommended especially when the crossTank data have changed substantially, e.g. after importing a large translation memory or upon completion of a major translation project. Some users may want to create lexica at regular intervals, e.g. once a month.

### 3.3.2.1 Creating Statistical Lexica

Proceed as follows to create a statistical lexicon:

- Start the lexicon creation via the victor in the crossMining toolbar or via the menu item
   >File >>Create Lexicon....
   When creating lexica, the settings defined under >>Tools >>Settings... are used.
- Further information on this is available in the corresponding chapter on page 35.
- 2. First, the basic settings are defined for the lexicon to be created.

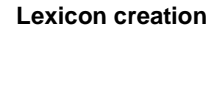

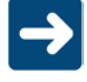

11.

## Working with crossMining

|                    | <b>D</b>                                                                                                    | Crea                                                                                                    | ate statistical lexicon                                                                                                    |                                                                                                    | ×                                                                                                    |
|--------------------|----------------------------------------------------------------------------------------------------|----------------------------------------------------------------------------------------------------|----------------------------------------------------------------------------------------------------|----------------------------------------------------------------------------------------------------|----------------------------------------------------------------------------------------------------|
|                    | Output folder<br>C:\Program Files (v<br>V Use default out                                                                                                    | Source Language                                                                                                    | English (United States)                                                                                                    | Add<br>English (United Sta<br>German (Germany)<br>English (United Sta<br>French (France)                                                                                                    | Remove       tes)       tes)       Start                                                                                                    |
| Defining languages | The first step<br>crossMining<br>language and<br>You can free<br>language pai                                                                                                    | is the selection of the<br>automatically determin<br>then a target langua<br>y combine the source<br>rs. A separate lexicon                                                                                                    | e languages in wh<br>nes the languages<br>ges (and sublangue<br>and target langue<br>is created for eac                                                                                                    | ich the lexicor<br>s set up in Acr<br>uages if applic<br>ages and also<br>ch language p                                                                                                    | n is to be created.<br>ross. Select a source<br>cable).<br>o define multiple<br>pair.                                                                                                    |
| Setting filters    | Now you can<br>certain cross<br>For crossTer<br>For crossTar<br>system attrib                                                                                                    | define crossTank and<br>Tank and crossTerm o<br>m, you can filter the c<br>k, you can filter by us<br>utes.                                                                                                    | d/or crossTerm filt<br>entries or ranges.<br>rossTerm data by<br>ers, subjects, proj                                                                                                    | ers to limit the<br>instances, re<br>jects, relations                                                                                                    | <ul> <li>lexicon creation to</li> <li>lations, and subjects.</li> <li>and user-defined</li> </ul>                                                                                                    |
| Output directory   | Subsequently<br>of the "Comm<br>From this sul<br>via autopatch<br>If you wish, y<br>optimize the<br>in the default<br>folder, disabl<br>different folde<br>Then click <b>S</b><br>3. Now the lexic<br>1) Compilation<br>(this step is s<br>2) Compilation<br>3) First phase<br>4) Second ph<br>calculation.<br>5) Third phase<br>word combin<br>application of | y, you can set the outpoor Files" directory in odirectory, the statistication of the statistication of the statistication of the statistication of the statistication of the statistication of the statistication of the option "Use defaer. <b>art</b> to start the creation of the crossTerm date of the lexicon creation of the crossTank date of the lexicon creation of the lexicon creation of the lexicon creation of the lexicon creation of the minimum probability. | but directory for the<br>the "Program File<br>cal lexica are read<br>ion on this is avai<br>ent output director<br>cal lexica for test p<br>oyment to the clie<br>ault output folder"<br>on of a lexicon.<br>rocess comprises<br>ata in the selected<br>or including terms<br>ata in the selected<br>on: probability calc<br>eation: inclusion of<br>ion: Determination<br>able of contents vs<br>ility and frequency | the following<br>languages<br>(see above) is<br>languages<br>(see above) is<br>culation of possible e<br>content of possible e<br>content of possible e<br>content of possible e<br>content of possible e<br>content of possible e<br>content of possible e<br>content of possible e<br>content of possible e<br>content of possible e<br>content of possible e | default, a subdirectory<br>sed for this purpose.<br>d to the Across Clients<br>on page 20.)<br>le, this enables you to<br>ore you store the lexica<br>a different output<br><b>owse</b> to select a<br>steps:<br>s disabled).<br>ssible word equivalents.<br>sition in the probability<br>equivalents of multiple-<br><i>altsverzeichnis</i> ) under<br>gured in the settings. |

### Working with crossMining

| ster<br>Alexandre                                                      |                                                                 |                                                                         | crossMining                                                                                                    | - 🗆 🗙  |
|------------------------------------------------------------------------|-----------------------------------------------------------------|-------------------------------------------------------------------------|----------------------------------------------------------------------------------------------------|--------|
| File Too                                                               | ls View                                                         | Help                                                                    |                                                                                                    |        |
|                                                                        |                                                                 |                                                                         | Process Overview Creating lexicon Source language : English - United States Target language : German - Germany | Cancel |
| Process output<br>Monday, Fe<br>00:00:00.0<br>00:00:00.0<br>00:00:00.2 | nt<br>ebruary 2<br>0020631:<br>0538219:<br>1678364:<br>1703276: | 7, 2015<br>Process star<br>Creating lex<br>Getting data<br>Opening file | ted<br>icon : English - United States to German - Germany<br>s for output                                      | ~      |

Under >>View >>Process output, you can have the process steps currently performed by crossMining displayed in a pane.

4. A message is displayed upon completion of the lexicon creation. Click **OK**.

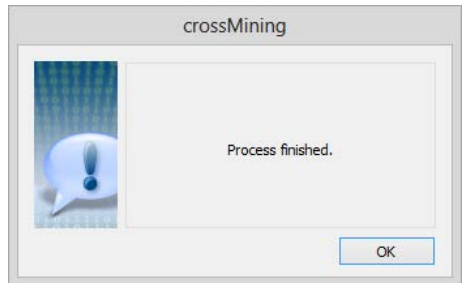

5. The statistical lexicon has been saved to the selected storage location as .dic file. The name of the file consists of the installation GUID of the Across Language Server and the country codes (LCIDs) of the source and target languages.

You can now use the created lexicon for the auto-completion functions (see page **Error! Bookmark not defined.**) and the terminology harvesting functions (see page 23) of crossMining.

### **Process Graphs**

Under >>View >>Graph, you can view the development of probabilities during the generation of lexica in graphical form. The tabs allow you to select the graph for the first or second phase of the lexicon creation. The iterations are displayed on the x axis and the probabilities on the y axis.

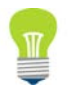

### Working with crossMining

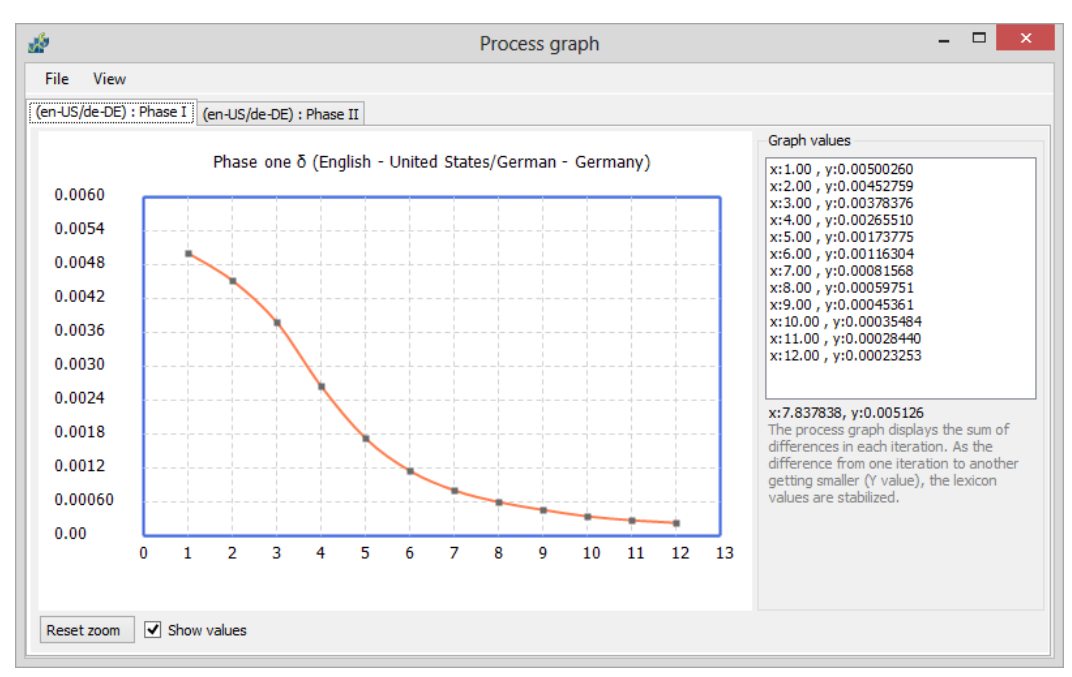

The creation of statistical lexica can be optimized by analyzing the graphs, e.g. by duly adjusting the number of iterations.

# **Selecting Sections** If you select a section of the graph while keeping the left mouse button pressed, the respective section will be enlarged.

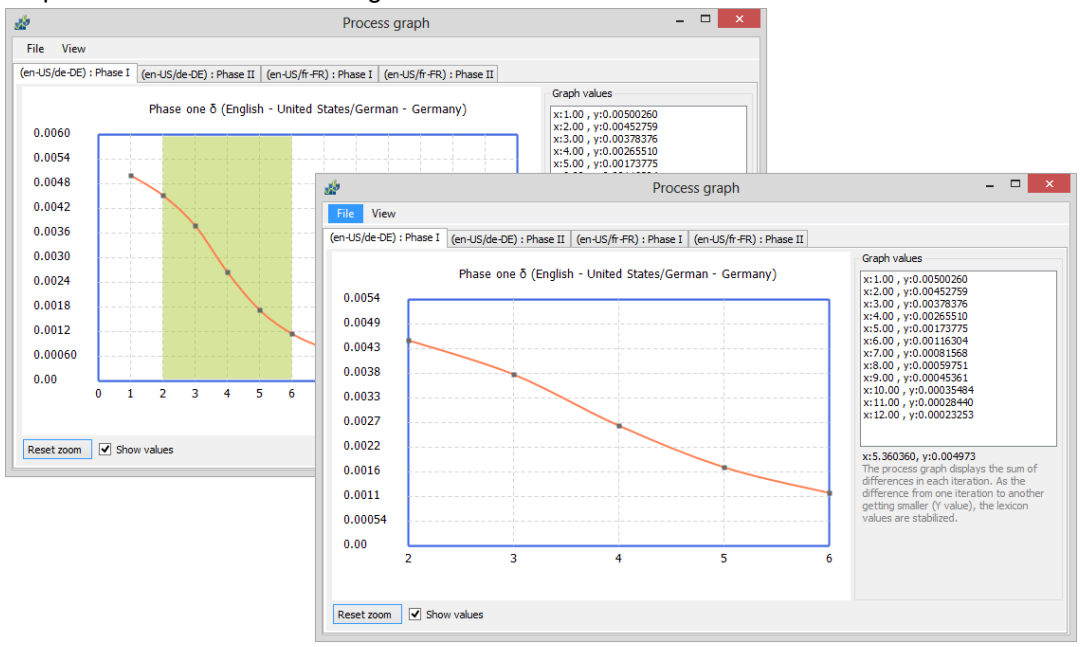

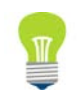

Click **Reset zoom** to restore the original display.

Saving and loading graphs

Using the menu commands >>File >>Save graph and >>File >>Load graph you can save and load graphs as XML files. For example, this enables different graphs to be compared with each other.

Working with crossMining

|                                                       | 3.3.2.2 Deployment of Statistical Lexica                                                                                                    |
|-------------------------------------------------------|----------------------------------------------------------------------------------------------------|
| Deploying lexica<br>Online Clients &<br>crossWAN load | <ul> <li>Statistical lexica stored in the default output folder of the Across Server are automatically recognized by Across and deployed to the Across Clients via auto-patching. Subsequently, the lexica can be used for the auto-completion function while translating in the Target Editor of crossDesk (see following chapter).</li> <li>When a client connects to the Across Server, the date and time of the statistical lexica are automatically compared with those on the server. If the lexica of the client are older than those of the server, they will automatically be transferred and stored in the corresponding</li> </ul> |
|                                                       | folder.                                                                                                    |
| Storage folder for                                    | The default output folder in which the lexica must be stored on the server side for automatic deployment to the clients is <b>Program Files/Common Files/Across/crossMining/dic</b> .                                                                                                    |
| lexica                                                | To use the auto-completion function on the client side, the files are stored or must be stored manually in the identical directory (see below).                                                                                                    |
|                                                       | Deployment of Lexica for crossWAN classic and for crossGrid                                                                                                    |
| Deployment for<br>crossWAN<br>classic                 | When using crossWAN classic, the statistical lexica cannot be transmitted to the clients via auto-patching, as the clients are not connected directly to the Across Server. Therefore, the lexica must be sent to the user in a different way (e.g. by e-mail) and then stored manually in the corresponding folder (see above).                                                                                                    |
| and for<br>crossGrid                                  | When using crossGrid (online and classic), the lexica must also first be transmitted manually (e.g. by e-mail) from the Master Server to the Trusted Server and stored in the corresponding folder of the Trusted Server, as crossGrid servers are not autopatched. From the Trusted Server, the lexica can be further distributed via autopatching (see above).                                                                                                    |

## 3.3.3 Auto-completion

The statistical lexica created with crossMining are deployed to the clients via autopatching (see page 20) and can subsequently be used while translating in crossDesk.

### 3.3.3.1 Auto-completion Function in Across

crossMining in Across During the translation in crossDesk, the system supplies the translator with proposals that can quickly and easily be transferred to the target text via auto-completion. The proposals come from the lexica created with crossMining. The proposals may consist of individual words or entire sentence segments.

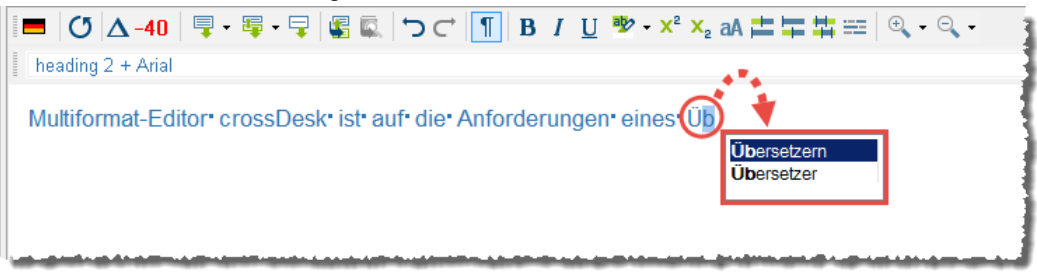

W

In Across, the auto-completion function can be enabled and configured in a subsection of the profile settings of Target Editor. There, you can determine that only words with more than a certain number of characters are to be proposed in the Target Editor during the translation. In this way, you can prevent short words like articles and prepositions from being proposed.

### Working with crossMining

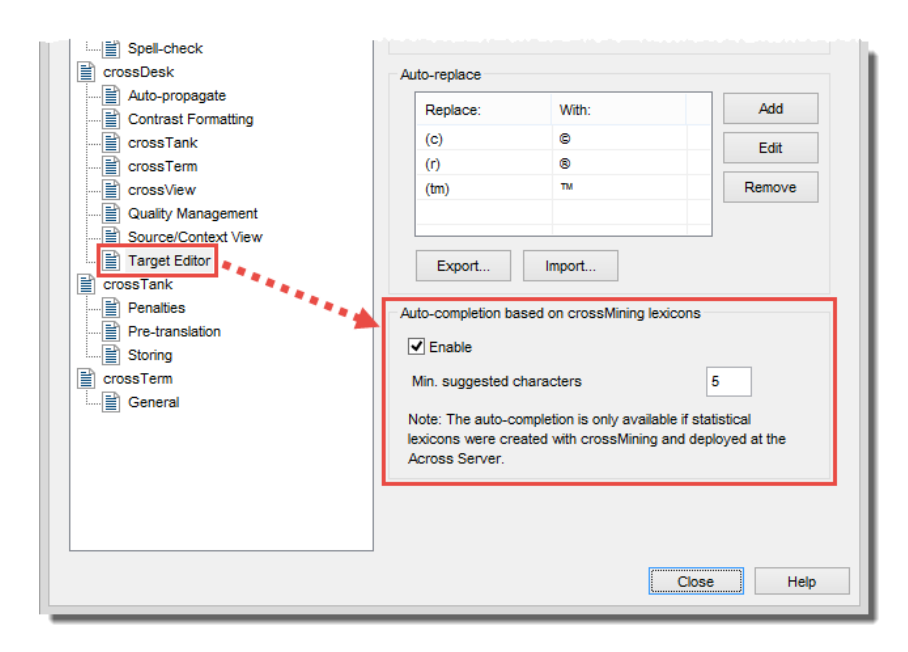

By default, the lexica are stored in the directory Program Files/Common Files/across/crossMining/dic on the Across Client side.

#### 3.3.3.2 **Auto-completion Test**

crossMining features an integrated test function for checking the functionality and quality of the auto-completion function on the basis of the created statistical lexica. Proceed as follows to employ the test mode:

- 1. Start the test function via the menu item >>Tools >>Auto-completion Test...
- 2. The test window opens up.

| de la companya de la companya de la comp | crossMining - Autocompletion test | - 🗆 🗙        |
|----------------------------------------------------------------------------------------------------|-----------------------------------|--------------|
| File                                                                                                    |                                   |              |
| C<br>Reload (F5)                                                                                                    |                                   |              |
| Lexicon Info<br>Source language: -                                                                                                    | Date Created: -                   |              |
| Target language : -                                                                                                    |                                   |              |
| Source text                                                                                                    |                                   | lexicon tree |
|                                                                                                    |                                   |              |
|                                                                                                    |                                   |              |
| Target text                                                                                                    |                                   |              |
|                                                                                                    |                                   |              |
|                                                                                                    |                                   |              |
|                                                                                                    |                                   |              |
|                                                                                                    |                                   |              |
|                                                                                                    |                                   |              |
| - Current word : -                                                                                                    |                                   | .::          |

- 3. First select a statistical lexicon for the test. To do this, click >>File >>Load lexicon.
- 4. A dialog window lists all statistical lexica stored in the output directory. (Click Select path... to select a different directory.)

Select the lexicon you would like to use and click OK.

### Working with crossMining

| Across installation | Source language | Target language | Lexicon details                                                            |
|---------------------|-----------------|-----------------|----------------------------------------------------------------------------|
| Across Systems GmbH |                 | <b>—</b>        | Source language                                                            |
|                     |                 |                 | Target language<br>German - Germany<br>Date created<br>2/2/2015 9:54:36 AM |
|                     |                 |                 |                                                                            |

5. In the top left pane, insert a source text with which you want to test the auto-completion and click **Reload**.

The equivalents found will be displayed in the right window along with their probability of correspondence.

| dir all a second a second a second a second a second a second a second a second a second a second a second a s | crossMining - Autocompletion test                                    | - 🗆 🗙                                |
|----------------------------------------------------------------------------------------------------|----------------------------------------------------------------------|--------------------------------------|
| File                                                                                                    |                                                                      |                                      |
| Lexicon Info<br>Source language: English - United States<br>Target language: German - Germany                  | Date Created: Monday, February 2, 2015                               |                                      |
| Source text                                                                                                    | lexicon tree                                                         |                                      |
| Translating with Across                                                                                        | - translat.<br>- Überse<br>- With<br>- mit:1<br>- across<br>- Across | ing<br>stzung:0.5556<br>stzen:0.3333 |
| Target text                                                                                                    |                                                                      |                                      |
| Total entries : 1966 Current word : -                                                                          |                                                                      | .:                                   |

6. Enter a translation of the source text in the bottom left pane. crossMining proposes any potential equivalents in a drop-down list.

| Übersetzung        |  |
|--------------------|--|
| Übersetz <b>en</b> |  |
|                    |  |
|                    |  |
|                    |  |
|                    |  |
|                    |  |
|                    |  |

Working with crossMining

7. Select a suitable equivalent with the arrow keys and transfer it to the translation by clicking **Enter**.

| 000000000000 | 1 |  |
|--------------|---|--|
|              |   |  |
|              |   |  |
|              |   |  |
|              |   |  |
|              |   |  |

## 3.3.4 Terminology Harvesting

Using the terminology harvesting functions, the terminology in crossTerm can be expanded in two different ways on the basis of the previously created statistical lexica (see page 16): Using the addition of target-language terms (see following chapter), existing terminology bases can be expanded with target-language equivalents in an additional language. The most probable target-language equivalents are proposed in crossMining and can subsequently be created automatically as terms in crossTerm.

Moreover, the bilingual term extraction (see page 27) can be used to create entirely new entries. In this context, source-language term candidates are proposed with the probable target-language equivalents in crossMining and can subsequently be created automatically as terms in Across.

The terminology harvesting settings can be configured in the "Terminology harvesting" section of the crossMining settings (under >>Tools >>Settings...). Further information is available in the corresponding chapter on page 39.

### 3.3.4.1 Addition of Target-Language Terms

Adding Target Terms The addition of target-language terms enables the expansion of existing termbases with target-language equivalents in an additional language. If, for example, the corresponding English terms are to be added to an existing German termbase, crossMining will automatically extract possible English translations of the existing German terms and propose these to the user.

After a target-language term candidate is automatically extracted and proposed, the user can confirm it as a term. Upon confirmation, the new term is automatically sent to crossTerm, where it is created as a term.

When transmitted from crossMining, the terms added in this way are set to "unreleased". A user currently logged in to crossMining will be registered as the creator of the terms. Thus, the new terms can subsequently be searched for systematically (e.g. by using the filter for searching for unreleased terms and/or for terms created by a respective user), edited, and released.

Proceed as follows to add target-language terms:

- 1. Launch the addition of target-language terms by clicking the **K** icon in the crossMining toolbar or via the menu item **>>Tools >>Terminology Harvesting...**.
- 2. The terminology harvesting dialog appears. Target-language terms can be added in the **Supplement terminology** tab.

K Harvesting terminology

Working with crossMining

| ×                                      |                | Termin      | ology |
|----------------------------------------|----------------|-------------|-------|
| File Edit                              |                |             |       |
| Filter<br>Existing term filter Suggest | ed term filter |             |       |
| Supplement terminology                 | Extract new    | terminology |       |
| ID Existing term                       | Suggested term | Probability | Co-   |
|                                        |                |             |       |

3. First, select the statistical lexicon that you want to use the basis for the addition of targetlanguage terms. To do this, click >>File >>Load lexicon.

| <b>K</b> |              | 4            |
|----------|--------------|--------------|
| File     | Edit         | . 1          |
|          | Load lexicon |              |
|          | Close        | Suggested te |
|          |              |              |

4. A dialog window lists all statistical lexica stored in the output directory. (Click **Select path...** to select a different directory.)

Select the lexicon you would like to use.

Furthermore, you can select the crossTerm instances to be taken into consideration when adding terms. Target-language terms will only be added for source-language terms contained in the selected instances.

Finally, you can determine the minimum frequency and probability from which terms are to be proposed and stopwords not to be accounted for.

| Click <b>OK</b> to start the addition of | f target-language terms. |
|------------------------------------------|--------------------------|
|------------------------------------------|--------------------------|

| Across installation                                                                                                    | Source language                         | Target language | Lexicon details                                                                                       |
|----------------------------------------------------------------------------------------------------|-----------------------------------------|-----------------|----------------------------------------------------------------------------------------------------|
| Across Systems GmbH                                                                                                    |                                         | -               | Source language                                                                                       |
| Across Systems GmbH                                                                                                    |                                         |                 | English - United States<br>Target language<br>German - Germany<br>Date created<br>2/2/2015 9:54:36 AM |
| Select path<br>C: \Program Files (x86) \Common Files\ac                                                                                  | ross\crossmining\dic                    |                 |                                                                                                    |
| Select path<br>C:\Program Files (x86)\Common Files\aci<br>crossTerm instances to consider to                                             | ross\crossmining\dic                    |                 | Options                                                                                               |
| Select path<br>C:\Program Files (x86) \Common Files \ac<br>crossTerm instances to consider to<br>Instance name                           | ross\crossmining\dic<br>Select Instance |                 | Options<br>Probability threshold                                                                      |
| Select path<br>C: \Program Files (x86) \Common Files \ac<br>crossTerm instances to consider to<br>Instance name<br>Pefault across Server | ross\crossmining\dic<br>Select Instance | <b>▼</b>        | Options<br>Probability threshold<br>0.30                                                              |

### Working with crossMining

5. crossMining now proposes the target terms for the existing source terms.

|                                         | an                                                                                                    |                                                                                                    |                                                                 |                                                                                                    |                                                                                                 |                                                                                                    |
|-----------------------------------------|----------------------------------------------------------------------------------------------------|----------------------------------------------------------------------------------------------------|-----------------------------------------------------------------|----------------------------------------------------------------------------------------------------|-------------------------------------------------------------------------------------------------|----------------------------------------------------------------------------------------------------|
| er<br>isting f                          | term filter Sugges                                                                                    | ted term filter                                                                                              | 21 - 621 hours                                                  |                                                                                                    |                                                                                                 |                                                                                                    |
|                                         |                                                                                                    | Displaying                                                                                                   | g 21 of 21 terms.                                               |                                                                                                    |                                                                                                 |                                                                                                    |
|                                         | Supplement terminology                                                                                | Extract new te                                                                                               | erminology                                                      |                                                                                                    |                                                                                                 |                                                                                                    |
| D                                       | Existing term                                                                                         | Suggested term                                                                                               | Probability                                                     | Co-occurrences                                                                                                    | ^                                                                                               | Existing terms                                                                                                    |
| 48                                      | click                                                                                                 | klicken sie                                                                                                  | 0.38                                                            | 25                                                                                                    |                                                                                                 | Botón                                                                                                    |
| 35                                      | button                                                                                                | Button                                                                                                    | 0.71                                                            | 10                                                                                                    |                                                                                                 | Spanish (Spain, International Sort)                                                                                                    |
| 55                                      | сору                                                                                                  | in                                                                                                    | 0.43                                                            | 3                                                                                                    |                                                                                                 | bouton                                                                                                    |
| 6                                       | сору                                                                                                  | in                                                                                                    | 0.43                                                            | 3                                                                                                    |                                                                                                 | French (France)                                                                                                    |
| 65                                      | default                                                                                               | standardmäßig                                                                                                | 0.84                                                            | 37                                                                                                    |                                                                                                 | button                                                                                                    |
| 116                                     | name                                                                                                  | dem                                                                                                    | 0.30                                                            | 3                                                                                                    |                                                                                                 | English (United States)                                                                                                    |
| 15                                      | administration                                                                                        | Tooltip-Verwaltung                                                                                           | 0.30                                                            | 3                                                                                                    |                                                                                                 |                                                                                                    |
| 52                                      | contact                                                                                               | wenden                                                                                                    | 0.58                                                            | 14                                                                                                    |                                                                                                 |                                                                                                    |
| 148                                     | save                                                                                                  | speichern                                                                                                    | 0.50                                                            | 4                                                                                                    |                                                                                                 |                                                                                                    |
| 148                                     | save                                                                                                  | über                                                                                                    | 0.38                                                            | 3                                                                                                    |                                                                                                 |                                                                                                    |
| 96                                      | hardware                                                                                              | Serverhardware                                                                                               | 0.67                                                            | 2                                                                                                    |                                                                                                 |                                                                                                    |
| 35                                      | error                                                                                                 | Fehler                                                                                                    | 0.43                                                            | 3                                                                                                    |                                                                                                 |                                                                                                    |
| 137                                     | narameters                                                                                            | Angshen                                                                                                    | 1.00                                                            | 3                                                                                                    | ~                                                                                               |                                                                                                    |
| = Eng<br>istanc<br>but                  | giisn<br>e Default across Server<br>t <b>ton</b>                                                      |                                                                                                    |                                                                 | Term<br>Button<br>Sample sentences<br>Hierzu können über den Butte                                                                                                | on Hinzufüge                                                                                    | n Bilder und Objekte zur entsprechenden                                                                                                    |
| graph<br>utton is<br>tting th<br>ortal) | plish v<br>nic element that appears sin<br>s "pressed" by clicking on i<br>he when activated, perform | nilar to a physical button or keyb<br>t with a mouse or, if the button h<br>s a specified function. (Source: | oard key in the UI. A<br>as the focus, by<br>Microsoft Language | Dokumenten-Einstellungsvork<br>Klicken Sie hierzu z.B. auf der<br>Sie anschließend einen Term<br>Abschließend ist es auf Seiter<br>aktualisieren einen Abnleich z | lage hinzugefi<br>n - <mark>Button</mark> in d<br>aus der Tref<br>n des Trusted<br>zwischen dem | ügt und die Verarbeitungsweise festgelegt werden:<br>Ier Suchleiste des cross Term Managers und wähle<br>ferfiste aus.<br>d Servers im Normalfall nötig, über den <mark>Button</mark> Liste<br>Master-Server und dem Trusted Server |

Total lexicon entries : 1966 Created : 2/2/2015 9:54:36 AM

In addition to the proposed target terms and the existing source terms, the probability of correspondence between the source and target-language terms, the co-occurrence (i.e. common occurrence of two terms) count, and the IDs of the respective entries in crossTerm are displayed.

Click one of the column headers of the table to change the table sorting on the basis of the selected column.

You can narrow down the list of displayed source and target terms by entering one or several characters in the filter input fields. Only the source/target terms beginning with these letters will be displayed. To limit the list to terms ending in particular characters, you can use the asterisk (\*) (e.g. \*ion to display only terms ending in "ion"). To limit the list to terms containing one or several characters, you can place the asterisk at the beginning and end of the filter string (e.g. \*r\* to display only terms containing the letter "r").

|      |                        | Displaying           | 7 of 114 terms. |                |
|------|------------------------|----------------------|-----------------|----------------|
|      | Supplement terminology | Extract new te       | rminology       |                |
| ID 🖣 | Existing term          | Suggested term       | Probability     | Co-occurrences |
| 544  | translator             | Übersetzer           | 0.83            | 5              |
| 545  | translation            | Übersetzung          | 1.00            | 69             |
| 746  | topic                  | erhalten             | 0.41            | 7              |
| 746  | topic                  | hierzu               | 0.41            | 7              |
| 837  | tooltip                | Tooltipp             | 0.45            | 9              |
| 342  | твх                    | tbx-format verfügbar | 0.50            | 2              |
| 498  | timeout                | Timeout              | 1.00            | 2              |

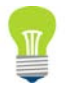

### Working with crossMining

Moreover, the context in which the target terms are used in crossTank entries and the terms in other languages that already exist in crossTerm are displayed.

| Sample sentences                                                                                                    |
|----------------------------------------------------------------------------------------------------|
| Neben dem Quell- und Zieltext sieht der Übersetzer die zum jeweiligen Textsegment<br>korrespondierenden Fundstellen im Translation Memory sowie im Terminologiesystem. |
| Dadurch kann sich der Übersetzer auf seine eigentliche Arbeit konzentrieren und muss sich<br>nicht mit den Eigenheiten des jeweiligen Dokumentenformates beschäftigen. |

Any available definition for the source term or entry is displayed. If there are several definitions, you can select them from the drop-down list.

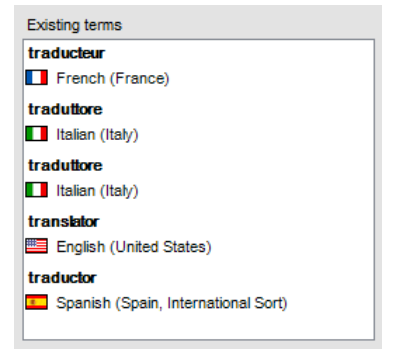

- Select the target term(s) (or the respective table rows) you want to add to the respective entries in crossTerm. (Use the Ctrl or Shift key for multiple term selection.)
   If necessary, you can manually correct the proposed terms.
- 7. Click Add new term and confirm the subsequent message with Yes.

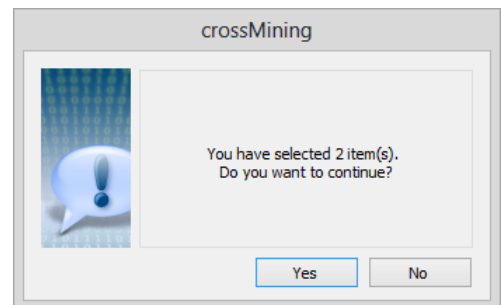

The target term(s) is/are sent to crossTerm and added to the source-language term(s). Every term is assigned the picklist values and text fields defined in the terminology harvesting settings (under >>Tools >>Settings... >>Terminology harvesting). Furthermore, the terms are set to "unreleased". The user currently logged in to crossMining will be entered as the author of the terms.

8. A message confirms the successful creation of the term. Click OK.

| crossMining                                                   |
|---------------------------------------------------------------|
| The selected terms were succesfully added without any errors. |
| OK                                                            |

9. The terms that were just created in crossTerm are removed from the list. Continue until you have added all desired target terms to crossTerm.

Click >>File >>Close to finish the addition of target-language terms.

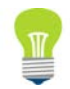

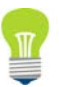

Working with crossMining

### 3.3.4.2 Bilingual Term Extraction

Extracting terms – in two languages!

In addition to the normal monolingual term extraction within Across, crossMining enables an additional term extraction in which the source-language term candidates are already proposed with their potential target-language equivalents.

After a term candidate pair is automatically extracted and proposed, the user can confirm it as a term pair. Upon confirmation, the term pair is automatically sent to crossTerm, where it is created as a new terminology entry. The terms are set to "unreleased". A user currently logged in to crossMining will be registered as the creator of the entries and terms. Thus, they can subsequently be searched for systematically (e.g. by using the filter for searching for unreleased terms and/or for terms created by a respective user), edited, and released.

Proceed as follows to perform a bilingual term extraction:

- 1. Start the bilingual term extraction via the *icon* in the crossMining toolbar or via the menu item >>Tools >>Terminology Harvesting....
- 2. The terminology harvesting dialog appears. The bilingual term extraction can be performed in the **Extract new terminology** tab.

| ×      |                       |                 | Ter                 | rminology h |
|--------|-----------------------|-----------------|---------------------|-------------|
| File   | Edit                  |                 |                     |             |
| Filter |                       |                 |                     |             |
| Source | term filter Ta        | get term filter | -                   |             |
|        | Supplement terminolog | y Extr          | act new terminology |             |
| #      | Source term           | Target term     | Probabi             | lity Oct    |
|        |                       |                 |                     |             |

3. First, select the statistical lexicon that you want to use as the basis for the term extraction. To do this, click >>File >>Load lexicon.

| <b>K</b> |   |                   | - 1   |
|----------|---|-------------------|-------|
| Fil      | e | Edit              |       |
|          |   | Load lexicon      |       |
|          |   | Close             | Targe |
|          |   |                   |       |
| 4.4      |   | Supplement termin | ology |

4. A dialog window lists all statistical lexica stored in the output directory. (Click **Select path...** to select a different directory.)

Select the lexicon you would like to use.

Finally, you can determine the minimum frequency and probability from which terms are to be proposed and stopwords not to be accounted for.

Click **OK** to start the term extraction.

### Working with crossMining

|                                                                                                    | lerminology harvest           | ting - Load lexicon |                                                                                                    |
|----------------------------------------------------------------------------------------------------|-------------------------------|---------------------|----------------------------------------------------------------------------------------------------|
| Select lexicon                                                                                                    |                               |                     |                                                                                                    |
| Across installation                                                                                                    | Source langu                  | age Target language | Lexicon details                                                                                                 |
| Across Systems GmbH                                                                                                    |                               | -                   | Source language                                                                                                 |
| Across Systems GmbH                                                                                                    |                               |                     | English - United States                                                                                         |
|                                                                                                    |                               |                     |                                                                                                    |
|                                                                                                    |                               |                     | Date created                                                                                                    |
|                                                                                                    |                               |                     | 2/2/2015 9·54·36 AM                                                                                             |
|                                                                                                    |                               |                     | 2/2/2010 3.54.50 AT                                                                                             |
|                                                                                                    |                               |                     |                                                                                                    |
|                                                                                                    |                               |                     |                                                                                                    |
|                                                                                                    |                               |                     |                                                                                                    |
|                                                                                                    |                               |                     |                                                                                                    |
|                                                                                                    |                               |                     |                                                                                                    |
|                                                                                                    |                               |                     |                                                                                                    |
| Colort path                                                                                                    |                               |                     |                                                                                                    |
| Select path                                                                                                    |                               |                     |                                                                                                    |
| Select path<br>C:\Program Files (x86)\Common Files\across\c                                                                                      | rossmining\dic                |                     |                                                                                                    |
| Select path<br>C:\Program Files (x86) \Common Files\across\cr<br>rrossTerm instances to consider to                                              | rossmining\dic                |                     | Options                                                                                                    |
| Select path<br>C:\Program Files (x86)\Common Files\across\c<br>crossTerm instances to consider to<br>Instance name                               | rossmining\dic<br>Select Inst | tance               | Options<br>Probability threshold                                                                                |
| Select path<br>C:\Program Files (x86)\Common Files\across\cr<br>crossTerm instances to consider to<br>Instance name<br>Default across Server     | rossmining\dic                | tance               | Options<br>Probability threshold<br>0.30 ਦ                                                                      |
| Select path<br>C:\Program Files (x86) \Common Files \across \c<br>crossTerm instances to consider to<br>Instance name<br>Default across Server   | rossmining\dic<br>Select Inst | tance               | Options<br>Probability threshold<br>0.30 (c)<br>Minimum number of co-occurrences                                |
| Select path<br>C:\Program Files (x86)\Common Files\across\c<br>crossTerm instances to consider to<br>Instance name<br>Default across Server      | rossmining\dic<br>Select Inst | tance               | Options<br>Probability threshold<br>0.30 🗼<br>Minimum number of co-occurrences<br>0                             |
| Select path<br>C:\Program Files (x86)\Common Files\across\c<br>crossTerm instances to consider to<br>Instance name<br>Default across Server      | rossmining\dic<br>Select Inst | tance               | Options<br>Probability threshold<br>0.30 +<br>Minimum number of co-occurrences<br>0 +                           |
| Select path<br>C:\Program Files (x86)\Common Files\across\cr<br>crossTerm instances to consider to<br>Instance name<br>Default across Server     | rossmining\dic<br>Select Inst | tance<br>Z          | Options<br>Probability threshold<br>0.30 ÷<br>Minimum number of co-occurrences<br>0 ÷<br>Exclude everyday words |
| Select path<br>Ct 'Program Files (x86) \Common Files \across \cr<br>crossTerm instances to consider to<br>Instance name<br>Default across Server | rossmining\dic<br>Select Inst | iance<br>I          | Options<br>Probability threshold<br>0.30 +<br>Minimum number of co-occurrences<br>0 +<br>Exclude everyday words |
| Select path<br>C:\Program Files (x86) \Common Files\across\cr<br>crossTerm instances to consider to<br>Instance name<br>Default across Server    | rossmining\dic<br>Select Inst | tance               | Options<br>Probability threshold<br>0.30 +<br>Minimum number of co-occurrences<br>0 +<br>Exclude everyday words |

### 5. crossMining now proposes term pairs.

|                                      |                                           |              | Terminolog          | y harvesting               |            |  |
|--------------------------------------|-------------------------------------------|--------------|---------------------|----------------------------|------------|--|
| le E                                 | dit                                       |              |                     |                            |            |  |
| ter                                  | -                                         | -            |                     |                            |            |  |
| ource t                              | erm filter Target te                      | erm filter   |                     |                            |            |  |
|                                      |                                           | Display      | ing 1207 of 1207 te | ms.                        |            |  |
|                                      | Supplement terminology                    | Extract nev  | v terminology       |                            |            |  |
| ŧ                                    | Source term                               | Target term  | Probability         | Occurrences                | ^          |  |
| 233                                  | task                                      | Task         | 0.75                | 83                         |            |  |
| 9                                    | а                                         | eine         | 0.34                | 79                         |            |  |
| 04                                   | server                                    | Server       | 0.77                | 73                         |            |  |
| 21                                   | new                                       | neue         | 0.64                | 73                         |            |  |
| 23                                   | is                                        | ist          | 0.38                | 73                         |            |  |
| 89                                   | available                                 | erhalten sie | 0.42                | 69                         |            |  |
| 618                                  | changes                                   | Änderungen   | 0.99                | 66                         |            |  |
| 44                                   | chapter                                   | Kapitel      | 0.90                | 66                         |            |  |
| 694                                  | sp                                        | SP           | 1.00                | 65                         |            |  |
| 20                                   |                                           | ala          | 0.70                | C/                         |            |  |
| En En                                | glish                                     |              |                     | German                     |            |  |
| erm                                  |                                           |              | Te                  | rm                         |            |  |
| hange                                | s                                         |              | Är                  | derungen                   |            |  |
| ample                                | sentences                                 |              | Sa                  | Sample sentences           |            |  |
| Jndo <mark>c</mark>                  | <mark>changes</mark> to target text segme | nts          | Ä                   | iderungen wiederherstellen |            |  |
| Undo changes to target text segments |                                           |              |                     | nderungen wiederherstellen |            |  |
| General new features and changes     |                                           |              | Ä                   | nderungen wiederherstellen |            |  |
|                                      |                                           |              |                     |                            |            |  |
|                                      |                                           |              |                     |                            | Create new |  |
|                                      |                                           |              |                     |                            | entry(ies) |  |

In addition to the proposed source and target-language terms, the probability of correspondence between the source and target-language terms, the co-occurrence (i.e. common occurrence of two terms) count, and the IDs of the respective entries in crossTerm are displayed.

Click one of the column headers of the table to change the table sorting on the basis of the selected column.

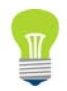

### Working with crossMining

You can narrow down the list of displayed source and target terms by entering one or several characters in the filter input fields. Only the source/target terms beginning with these letters will be displayed. To limit the list to terms ending in particular characters, you can use the asterisk (\*) (e.g. \*ion to display only terms ending in "ion"). To limit the list to terms containing one or several characters, you can place the asterisk at the beginning and end of the filter string (e.g. \* $\mathbf{r}$ \* to display only terms containing the letter "r").

| Terminology harvesting                                             |               |               |             |             |  |  |
|--------------------------------------------------------------------|---------------|---------------|-------------|-------------|--|--|
| File Edit<br>Filter                                                |               |               |             |             |  |  |
| Source term filter Target term filter Displaying 50 of 1207 terms. |               |               |             |             |  |  |
| Supplement terminology Extract new terminology                     |               |               |             |             |  |  |
| # 🖣                                                                | Source term   | Target term   | Probability | Occurrences |  |  |
| 42                                                                 | information   | Informationen | 0.99        | 220         |  |  |
| 398                                                                | option        | Option        | 1.00        | 60          |  |  |
| 714                                                                | version       | Version       | 1.00        | 59          |  |  |
| 450                                                                | section       | Bereich       | 0.96        | 44          |  |  |
| 393                                                                | creation      | Erstellung    | 0.59        | 16          |  |  |
| 394                                                                | creation      | Anlage        | 0.37        | 10          |  |  |
| 372                                                                | function      | Funktion      | 0.69        | 9           |  |  |
| 779                                                                | connection    | Verbindung    | 0.67        | 8           |  |  |
| 816                                                                | configuration | Konfiguration | 0.40        | 8           |  |  |

Moreover, the context in which the source and target-language terms are used in crossTank entries are displayed.

```
Sample sentences
Neben dem Quell- und Zieltext sieht der Übersetzer die zum jeweiligen Textsegment
korrespondierenden Fundstellen im Translation Memory sowie im Terminologiesystem.
Dadurch kann sich der Übersetzer auf seine eigentliche Arbeit konzentrieren und muss sich
nicht mit den Eigenheiten des jeweiligen Dokumentenformates beschäftigen.
```

 Select the term pair(s) (or the respective table rows) you want to add in crossTerm. (Use the Ctrl or Shift key for multiple term selection.)

If necessary, you can manually correct the proposed terms.

- 7. Click Add new entry and confirm the subsequent message with Yes.
  - The term pair(s) is/are sent to crossTerm and created as new entries. The entries are created in the Across instance determined for this purpose in the terminology harvesting settings (under >>Tools >>Settings... >>Terminology harvesting). Every term is assigned the picklist values and text fields that are also defined in the terminology harvesting settings. Furthermore, the terms are set to "unreleased". The user currently logged in to crossMining will be entered as the author of the terms.
- 8. A message confirms the successful creation of the entries. Click **OK**.

| crossMining |                                                               |  |  |  |
|-------------|---------------------------------------------------------------|--|--|--|
|             | The selected terms were succesfully added without any errors. |  |  |  |
|             | OK                                                            |  |  |  |

9. The terms that were just created in crossTerm are removed from the list. Continue until you have added all desired term pairs to crossTerm.

Click >>File >>Close to finish the bilingual term extraction.

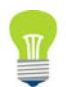

Working with crossMining

## 3.3.5 Import of Moses SMT Phrase Tables

crossMining also enables the import of phrase tables of Moses SMT, a free system for statistical machine translation.

On the basis of the phrase tables, statistical lexica can be created and used for terminology harvesting or auto-completion in crossDesk, just like the conventional lexica created on the basis of the crossTank data.

The phrase tables created with Moses SMT are text files containing source-language phrases (e.g. individual words, several words, or sentences) and their – statistically determined – target-language equivalents including statistical information.

The Dictionary Import Wizard assists you in creating a statistical lexicon on the basis of a Moses SMT phrase table.

Proceed as follows to import a Moses SMT phrase table and create a statistical lexicon:

1. Start the Dictionary Import Wizard via >>File >>Import....

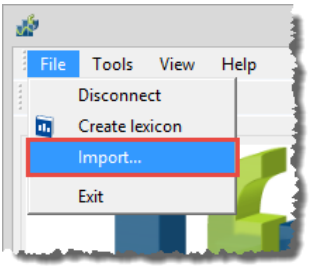

2. Once the wizard has started, click Next°>.

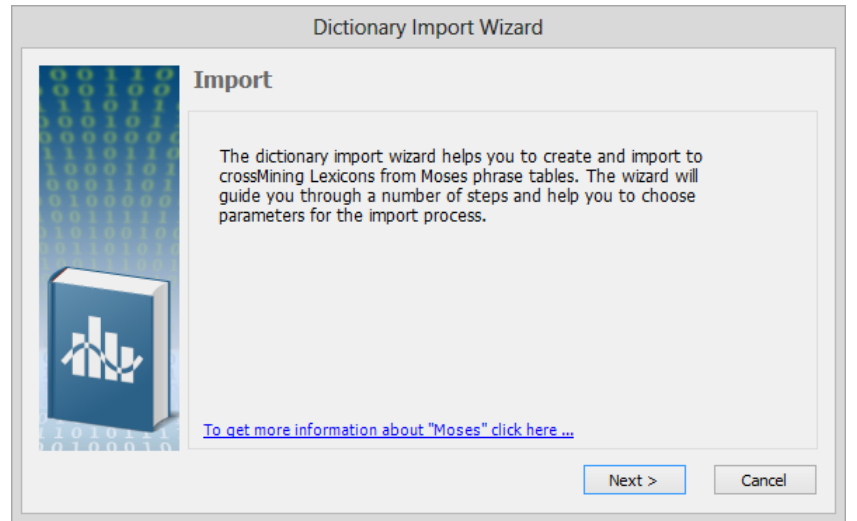

3. Select the source and target languages (and the sublanguage, if applicable) contained in the phrase table and click **Next** >.

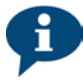

### Working with crossMining

|                                       | Dictionary Import Wizard            |
|---------------------------------------|-------------------------------------|
| 0011000110001100000000000000000000000 | Select languages                    |
|                                       | Source language                     |
| 1110110<br>1000101                    | German V German (Germany) V         |
| 0100000                               | Target language                     |
|                                       | English v English (United States) v |
|                                       | File type<br>( ) Phrase table       |
|                                       | < Back Next > Cancel                |

4. Select the storage location of the phrase table by clicking Browse....

The phrase table may exist in the form of a plain TXT file or a compressed GZ file. Under the option "Count co-occurrences", you can determine a training set consisting of a parallel text pair (in the source and target languages). In the next wizard step, you can determine a minimum co-occurrence count – i.e. search hits both in the source text and in the target text of the training set – for the lexicon creation. Click **Next** >.

|        | Select input files               |        |
|--------|----------------------------------|--------|
|        | Selected language pair           |        |
|        | Source 📕 German (Germany)        |        |
|        | Target 🔲 English (United States) |        |
|        | Moses phrase table (text, .gz)   |        |
|        | C:\Moses\phrase_table_de_en.gz   | Browse |
| 011100 | Count co-occurrences             |        |
|        | Training set                     |        |
|        | Source text                      |        |
|        | C:\Moses\training.de             | Browse |
|        | Target text                      |        |
|        | C:\Moses\training.en             | Browse |

5. You can now determine the minimum probability from which terms are to be proposed. Moreover, you can specify the minimum probability value of correspondence of the source and target-language terms.

Furthermore, you can determine that terms are to be proposed only above a specified co-occurrence count (see above).

Finally, you can exclude phrase-table entries from the lexicon creation. For this, you can define words that should not occur at the beginning or end of the respective entries in the source and target-language phrase-table entries. Click **Edit...** to determine the words. You can edit the words manually, import them from a file, and/or import the stopword list of the particular language from Across. Click **Save** to finish the definition of words. Then click **Next** >.

### Working with crossMining

| Dictionary Import Wizard                                                                                                    |                                                                                         |                                                                                                    |  |  |  |
|----------------------------------------------------------------------------------------------------|-----------------------------------------------------------------------------------------|----------------------------------------------------------------------------------------------------|--|--|--|
| $     \begin{array}{c}       0 & 0 & 1 & 1 & 0 \\       0 & 0 & 1 & 0 & 0 \\       1 & 1 & 0 & 1 & 1     \end{array} $                                                                  | Import filtering set                                                                    | tings                                                                                                    |  |  |  |
| $ \begin{array}{c} 0 & 0 & 0 & 1 & 0 \\ 0 & 0 & 0 & 0 & 0 & 0 \\ 1 & 1 & 0 & 1 & 0 & 1 \\ 0 & 0 & 0 & 1 & 1 & 0 \\ 0 & 1 & 0 & 0 & 0 & 0 & 0 \\ 0 & 0 & 0 & 1 & 1 & 1 & 1 \end{array} $ | Selected language pair<br>Source 💻 German (Germany)<br>Target 🖽 English (United States) |                                                                                                    |  |  |  |
|                                                                                                    | Include entries with<br>Probability above<br>0.50 -<br>Cooccurence count above<br>10 -  | Exclude       Edit         source entries starts with       Edit         target entries starts with       Edit         target entries ends with       Edit         target entries ends with       Edit |  |  |  |
| < Back Next > Cancel                                                                                                    |                                                                                         |                                                                                                    |  |  |  |

 Now you can set the output directory for the lexicon. By default, a subdirectory of the "Common Files" directory in the "Program Files" folder is used for this purpose. Click Start Import to start creating the statistical lexicon.

As the creation of the lexicon is very resource-intensive, it may take some time, depending on the size of the chosen phrase table. Therefore, you should only run the lexicon creation at times when the computer has nothing or little else to do.

|                     | Dictionary Import Wizard                                          |
|---------------------|-------------------------------------------------------------------|
| 00110               | Select output folder                                              |
|                     | Use default output                                                |
|                     | Output folder                                                     |
|                     | C:\Program Files (x86)\Common Files\across\crossmining\dic Browse |
|                     |                                                                   |
|                     |                                                                   |
|                     |                                                                   |
|                     |                                                                   |
|                     |                                                                   |
|                     |                                                                   |
| <u>à i à ö à î </u> |                                                                   |
|                     | < Back Start Import Cancel                                        |
|                     |                                                                   |

7. Upon completion of the lexicon creation, the lexicon is displayed with the determined equivalents, the respective probability, and the co-occurrence count. As Moses SMT phrase tables can be very large and contain several million entries, the statistical lexica generated on the basis of these can also be very large. Therefore, you can narrow down the determined equivalents by means of extensive filter functions.

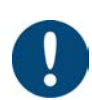

### Working with crossMining

| P Filter lexic                                        |                                                      |           |                                                     |                             |                                      |                                                                         |
|-------------------------------------------------------|------------------------------------------------------|-----------|-----------------------------------------------------|-----------------------------|--------------------------------------|-------------------------------------------------------------------------|
| Filter type<br>Text value<br>Length of text<br>Number | Apply filter to o<br>Source<br>Target<br>Probability | olumn     | Filter I* For text values the w For numers and text | ildcards (*,?) can be used. | Active exe<br>Add Source w<br>Remove | dusion criteria<br>rord uses the pattern "#<br>rord uses the pattern !* |
|                                                       | Count                                                |           | operators (>,>=,<,                                  | <=,=) can be used.          | Clear                                |                                                                         |
| Source                                                |                                                      | Target    |                                                     | Probability                 |                                      |                                                                         |
| drei jahren                                           |                                                      | three ye  | ars                                                 | 0.7685                      | 0                                    |                                                                         |
| hammer und                                            |                                                      | hammer    | and                                                 | 0.7685                      | 0                                    |                                                                         |
| metall und                                            |                                                      | metal an  | d                                                   | 0.7685                      | 0                                    |                                                                         |
| importiert und                                        |                                                      | imported  | and                                                 | 0.7685                      | 0                                    |                                                                         |
| richtigkeit und                                       |                                                      | correctn  | ess and                                             | 0.7685                      | 0                                    |                                                                         |
| und metall                                            |                                                      | and met   | al                                                  | 0.7685                      | 0                                    |                                                                         |
| stützbock für                                         |                                                      | trestle f | or                                                  | 0.7685                      | 0                                    |                                                                         |
| gitterroste und                                       |                                                      | gratings  | and                                                 | 0.7685                      | 0                                    |                                                                         |
| und richtigkeit                                       |                                                      | and corr  | ectness                                             | 0.7685                      | 0                                    |                                                                         |
| und langes                                            |                                                      | and long  |                                                     | 0.7685                      | 0                                    |                                                                         |
| positions und                                         |                                                      | position  | and                                                 | 0.7685                      | 0                                    |                                                                         |
| europäischen parlaments und euro                      |                                                      | europea   | n parliament and                                    | 0.7685                      | 0                                    |                                                                         |
| und europäischen and ev                               |                                                      | and euro  | pean                                                | 0.7685                      | 0                                    |                                                                         |
| global key global ke                                  |                                                      | y         | 0.7685                                              | 0                           |                                      |                                                                         |
| dynamischer belastur                                  | g                                                    | dynamic   | load                                                | 0.7685                      | 0                                    |                                                                         |
| stretch bood kol stretch bo                           |                                                      | nood col  | 0.7684                                              | 0                           |                                      |                                                                         |

Select the filter type, ...

... column, and ...

... value

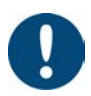

8. To edit the created lexicon, you can define filter criteria.

First, select one of the following three filters:

- Text value: Filter on the basis of a particular text or character string.
- Text length: Filter on the basis of a particular number of characters.
- Number. Filter on the basis of the probability or co-occurrence count.

After selecting a filter, you can select the column to which the filter criterion is to be applied. For "Text value" and "Text length", you can select either the source text or the target text. For "Number", you can determine that the filter is to refer to the probability or to the co-occurrence count.

Subsequently, you can enter the respective value for the filter – e.g. a word or special characters (for "Text value") or a particular numeric value (for "Text length" and "Number"). In the latter case, you can use one of the following operators: > (greater than), >= (greater than or equal to), < (less than), <= (less than or equal to), = (equal to).

Click Add to adopt the filter criterion.

**Please note** that the filter process will take place immediately after adding a filter criterion. For large lexica, this might take some time.

- 9. Click **Save** to save the statistical lexicon to the selected output directory.
- 10. A message is displayed after the lexicon is saved to the output directory.

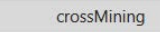

|   | Lexicon saved succefully ! |
|---|----------------------------|
| · | ОК                         |

You can now use the lexicon for the auto-completion functions (see page **Error! Bookmark not defined.**) and the terminology harvesting functions (see page 23) of crossMining just like conventional lexica created on the basis of the crossTank data. Further information on the statistical lexica is available in the corresponding chapter on page 16. Closing crossMining

# 3.4 Closing crossMining

To close crossMining, click the menu item >>File >>Exit and confirm with Yes.

|   | crossMining       |    |
|---|-------------------|----|
| ? | Exit crossMining? |    |
|   | Yes               | No |

Overview

# 4 Settings

In this chapter:

Overview (see below) Basic settings (see below) Advanced settings (see page 36) Connection (see page 37) Character handling (see page 38) Terminology harvesting (see page 39)

## 4.1 Overview

The function of crossMining as well as the access to crossMining can be configured in the crossMining settings. The settings comprise the following three tabs:

- Basic settings (see below)
- Advanced settings (see page 36)
- Connection (see page 37)
- Character handling (see page 38)
- Terminology Harvesting (see page 39)

You can access the crossMining settings via the <sup>Q</sup> icon in the crossMining toolbar or via the menu item **>>Tools >>Settings**....

Click **Reset to default** to restore the original basic and advanced settings.

## 4.2 Basic Settings

In the basic settings, you can determine how crossMining is to operate when creating lexica.

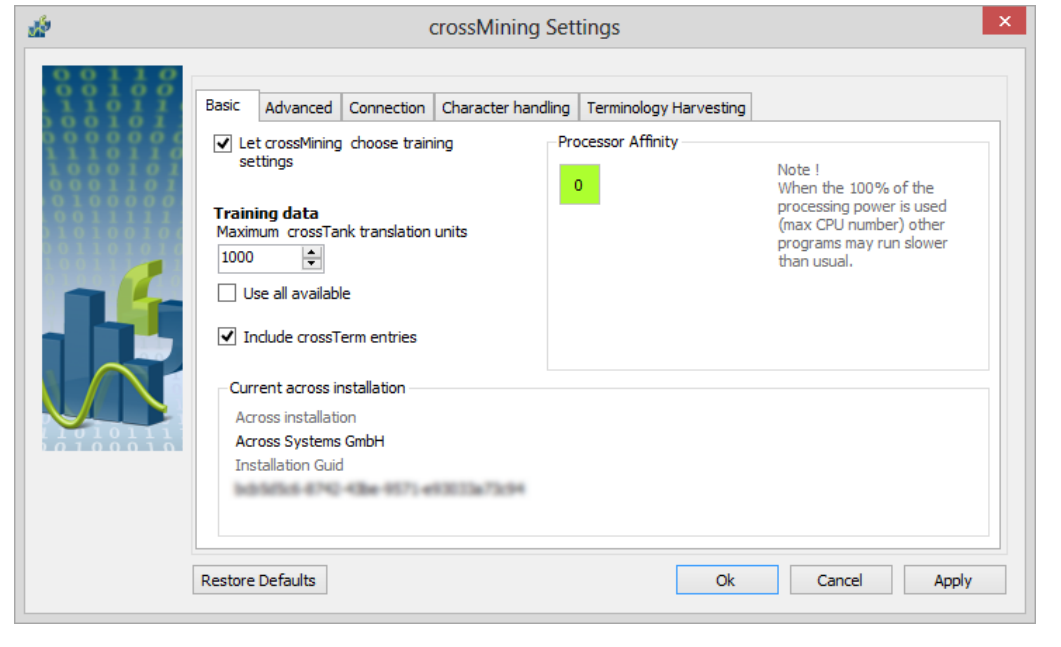

Basic settings

|                        | 4 Settings                                                                                                    |
|------------------------|----------------------------------------------------------------------------------------------------|
|                        | Advanced Settings                                                                                                    |
|                        | First, you can determine that crossMining select the parameters for the generation of statistical lexica. In this case, crossMining will select the optimum number of iterations for phase 1 and 2 of the lexicon creation. (If this option is activated, the section for setting the iterations in the <b>Advanced</b> tab will be disabled – see page 36.)                                                                                                    |
| Training data          | Moreover, you can determine the maximum size of the training data, i.e. the maximum number of translation units/crossTank entries. Enter the desired number in the input field or use the arrow icons and all. If there are more translation units that the specified maximum, the translation units will be used in descending chronological order, starting with the newest (last created) translation units.<br>If you enable the respective option, all available translation units will be considered by the calculation                       |
| 0                      | For the creation of statistical lexica, we recommend using maximum one million translation units for each language direction.                                                                                                    |
| Including<br>crossTerm | You can also determine whether the terms that already exist in the respective languages in crossTerm are to be included when creating the lexicon. In this case, all terms will be used as additional crossTank units and included in the probability calculation. Including the terms can deliver better results, especially when using the auto-completion function.                                                                                                    |
| Number of CPU<br>Cores | If your computer has multiple CPU cores, you can select the cores to be used when working with crossMining by clicking the desired core in the "Processor Affinity" area. When selecting CPU cores, remember that some of the steps performed by crossMining consume a great amount of resources due to their complexity – especially the creation of statistical lexica (see page 16). Therefore, selecting all cores is only recommended if the computer does not execute any other (important) programs or processes while creating the lexicon. |

The server you are currently connected to is displayed at the bottom of the dialog.

| di <sup>n</sup> | Cr                                                                                                    | ossMining Settings                                                                                                    | ×                         |
|-----------------|----------------------------------------------------------------------------------------------------|----------------------------------------------------------------------------------------------------|---------------------------|
|                 | Basic       Advanced       Connection       C         Training settings       Iterations of phase one       10       1       1       1       1       1       1       1       1       1       1       1       1       1       1       1       1       1       1       1       1       1       1       1       1       1       1       1       1       1       1       1       1       1       1       1       1       1       1       1       1       1       1       1       1       1       1       1       1       1       1       1       1       1       1       1       1       1       1       1       1       1       1       1       1       1       1       1       1       1       1       1       1       1       1       1       1       1       1       1       1       1       1       1       1       1       1       1       1       1       1       1       1       1       1       1       1       1       1       1       1       1       1       1       1       1       1       1 <td< th=""><th>Character handling Terminology Harvesting<br/>Output settings<br/>Probability threshold<br/>0.05 ÷<br/>Count threshold<br/>2 ÷</th><th>Save intermediate results</th></td<> | Character handling Terminology Harvesting<br>Output settings<br>Probability threshold<br>0.05 ÷<br>Count threshold<br>2 ÷ | Save intermediate results |
|                 |                                                                                                    |                                                                                                    |                           |

# 4.3 Advanced Settings

Number of Iterations In the advanced options, you can first determine the number of iterations in the first and second phases of the lexicon creation. (It is difficult to make a general recommendation

Connection

concerning the optimum number of iterations, as this differs from case to case. The value depends especially on the selected language pair, but also on the selected language direction. For example, the optimum values for the language direction German-English are usually different from those for the language direction English-German due to the different morphology of the two languages.)

Therefore, the preset values in the advanced crossMining settings must be considered as a starting point for test purposes. As you conduct your tests, you should optimize these values for your specific data.

For the second phase of the lexicon creation, you can also determine that it is to be skipped. For test purposes, this may be useful if the results of the first phase are to be checked.

In numerical mathematics, the repeated application of the same computing procedure is referred to as "iteration". The results of an iteration step are used as starting values for the next step in order to get closer and closer to a satisfactory final result.

In the first phase of the lexicon creation, the probability of word equivalents is analyzed. In the subsequent second phase, the results of the first phase are further processed. In this context, especially the position of the words is included in the probability calculation.

Moreover, you can specify the minimum probability and the minimum frequency. In this way, you can determine the probability and frequency threshold from which the equivalents are to be written to the statistical lexica.

If the option "Save intermediate results" is enabled, the results of the analyses will be saved after every iteration. This option is only relevant for tests or optimizations by the Across Professional Services team or for inquiries to be sent to the Across Support.

| de la companya de la companya de la companya de la companya de la companya de la companya de la companya de la | crossMining Settings                                                                                                    | < |
|----------------------------------------------------------------------------------------------------|----------------------------------------------------------------------------------------------------|---|
|                                                                                                    | Basic       Advanced       Connection       Character handling       Terminology Harvesting         Available across installations       Across installation |   |
|                                                                                                    | Restore Defaults Ok Cancel Apply                                                                                                    |   |

## 4.4 Connection

In the connection settings, you can determine which Across Server crossMining is to connect to upon start-up. Possible servers are listed in a drop-down list. (To add other servers,

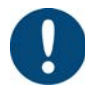

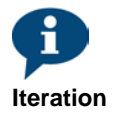

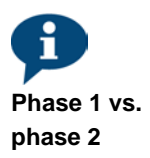

**Character Handling** 

generate a generic softkey – see page 12 – and register it on your computer with a double click.)

If you work directly on the computer on which the Across Server is installed, you can also use the connection settings stored for crossWeb. In this case, the user settings entered for the crossAPI Interactive user in crossAdmin under >>crossWeb >>crossWeb Configurator will be used. In this way, it is not necessary to log in separately after starting crossMining. To use the crossWeb connection, activate the corresponding checkbox.

### ø crossMining Settings Basic Advanced Connection Character handling Terminology Harvesting Character handling settings French ✓ Add Remove Add Remove Language Character Code 5 All languad ..... English U-0027 German French Here you can specify characters that you don't want to be filtered during text normalization in the lexicon creation process. This filtering can be applied only to a specific language of 1 Hint ! You can enter a unicode character using the following form u-<code> or to all languages e.g. u-00b5 for the 'u' character. Restore Defaults Ok Cancel Apply

4.5 Character Handling

By default, crossMining filters all special characters such as apostrophes, hyphens, and punctuation marks from the determined source and target-language equivalents. The character handling settings enable the definition of special characters not to be removed by crossMining.

Special characters can be defined globally for all languages or specifically for individual languages. To add characters for individual languages, select the desired language and click **Add**.

### Adding characters

To add a special character not to be removed by crossMining, select a language or "All languages" in the left part of the dialog window. Insert the character in the input field in the right part of the dialog window and click **Add**.

To add special characters, you can insert the actual characters or the corresponding Unicode value – introduced by the character string U-e.g. U-0027 for an apostrophe.

The characters contained in the "All languages" section apply to all languages and may be complemented with the language-specific characters.

### Example

An English-German lexicon is to be created. The following characters are defined under "Character handling":

- All languages: ' -
- English: !
- German: ;

Terminology Harvesting

In the English texts of the lexicon, the following characters are retained during the creation of the lexicon: ' - !

In the German texts of the lexicon, the following characters are retained: ' - ;

### Å crossMining Settings Basic Advanced Connection Character handling Terminology Harvesting Terminology harvesting settings Instance 🍻 crossMining Set as default instance for new entries Remove selected Text fields Note : crossMining Note Add crossMining Picklists Source v Terminology Harvesting v Add In term supplementation, new terms will have the properties selected for the instance they belong New entries will be inserted into the default instance Restore Defaults Ok Cancel Apply

# 4.6 Terminology Harvesting

In the terminology harvesting settings, you can determine what is to be done with new entries or terms created in crossTerm within the scope of the terminology harvesting (see page 23).

You can first define an instance as default instance for the bilingual term extraction (see page 27). The new entries created within the scope of the bilingual term extraction will be created in this default instance.

For the creation of terms, for bilingual term extraction, and for the addition of target-language terms (see page 23), you can also determine the text fields and picklist values to be used for the terms.

To do this, select a text field or picklist from the list of existing text fields/picklists. In the case of a text field, you can enter the desired text in the input field. In the case of a picklist, you can select the desired value from the list. Click **Add** to add the text field or picklist value.

## 5 Troubleshooting

Should you encounter errors while working with crossMining, the crossMining log file can provide you information about the cause of the error. If necessary, you can also send the log file to the crossMining or Across administrator for review.

The log file is available in the subfolder **crossMining** at **C:\Users\**<**user name>\AppData\Roaming**, where <**user name>** is the local user under whom crossMining is installed.

# 6 Uninstalling

Proceed as follows to uninstall crossMining:

- 1. The best way to uninstall is by running the **setup.exe**, which you have already run for installing crossMining.
- 2. Once the wizard has started, click Next >.
- Confirm that you have read the information and wish to uninstall Across or crossMining. Then click Next >.
- Mark the checkbox to confirm that you have read the license agreement (EULA) and accept it. Then click Next >.
- 5. Installed Across components are automatically detected and displayed.

To uninstall all Across components, select the option "Uninstall Across". ( In this case, continue with step 7!) If you merely want to uninstall crossMining, select the option "Remove components". (This option is recommended for experienced users only!) Then click **Next** >.

| Across Installation Wizard v6.0                                                  |   |  |  |  |  |  |  |
|----------------------------------------------------------------------------------|---|--|--|--|--|--|--|
| Add/remove components                                                            | J |  |  |  |  |  |  |
| Across v6.0 is already installed on this computer with the following components: |   |  |  |  |  |  |  |
| Across Client Environment<br>crossAPI Interactive<br>crossMining                 |   |  |  |  |  |  |  |
| Select an option:                                                                |   |  |  |  |  |  |  |
| ⊖ Apply patch v6.0 63650                                                         |   |  |  |  |  |  |  |
| O Add components (only for advanced users)                                       |   |  |  |  |  |  |  |
| Remove components (only for advanced users)                                      |   |  |  |  |  |  |  |
| ⊖ Uninstall Across v6.0                                                          |   |  |  |  |  |  |  |
| < Back Next > Cancel Help                                                        |   |  |  |  |  |  |  |

 Select crossMining by marking the corresponding checkbox. If you are sure that you will also not need crossAPI Interactive, please enable the corresponding checkbox. Make sure that the option "Remove" is enabled. Then click Next >.

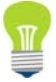

|                | elect a product                                      |                                  |      |
|----------------|------------------------------------------------------|----------------------------------|------|
| All av<br>want | vailable Across products are listed below to remove. | Please select the Across product | s yo |
|                | Product                                              | Version                          |      |
|                | Across Client Environment                            | 6.0 63650                        |      |
|                | crossAPI Interactive                                 | 6.0 63650                        |      |
| ✓              | crossMining                                          | 6.0 63650                        |      |
|                |                                                      |                                  |      |
|                |                                                      |                                  |      |
|                |                                                      |                                  |      |
|                |                                                      |                                  |      |
|                |                                                      |                                  |      |
|                |                                                      |                                  |      |
|                |                                                      |                                  |      |
|                |                                                      |                                  |      |
|                |                                                      |                                  |      |
|                |                                                      |                                  |      |

7. Click **Yes** to confirm the two following notifications.

| Across I                                                                                                    | nstaller                    | ×      |  |  |  |
|----------------------------------------------------------------------------------------------------|-----------------------------|--------|--|--|--|
| Do you really want to remo                                                                                                    | we the selected product(s)? | )?     |  |  |  |
| Yes                                                                                                    | No                          |        |  |  |  |
| Across Installer ×                                                                                                    |                             |        |  |  |  |
| WARNING! You are about to uninstall and NOT to update Across. Your Across data will be lost. We<br>highly recommend that you backup your Across installation before proceeding to the next step!<br>Press OK to proceed with uninstalling or Cancel to abort. |                             |        |  |  |  |
|                                                                                                    | OK Ca                       | Cancel |  |  |  |

- 8. crossMining and, if applicable, crossAPI Interactive will now be removed from your computer.
- 9. Upon completion of the uninstall process, click **OK**.

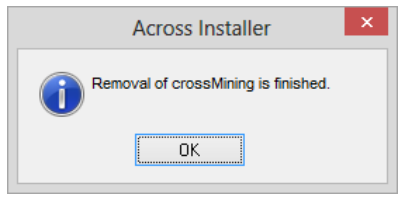

### Uninstalling crossMining via the Control Panel

Instead of uninstalling crossMining via setup.exe, you can also uninstall the software in via the Control Panel (via >>Start >>Control Panel >>Programs and Features or >>Control Panel >>Add or Remove Programs). Select the entry "crossMining", click Remove or Uninstall, and confirm the following message with Yes. If you are sure that you no longer need crossAPI Interactive either, proceed in the same way with the entry "crossAPI Interactive".

# 7 Index

addition of target-language terms, 23 advanced settings, 36 auto-completion, 20 in Across, 20 in crossDesk, 20 test, 21 bilingual term extraction, 27 creating generic softkey, 12 crossAPI Interactive creating generic softkey, 12 crossMining close, 34 icon toolbar, 15 install, 6 introduction, 3 log file, 40 settings, 35 advanced, 36 basic, 35 character handling, 38 connection, 37 terminology harvesting, 39 start, 14 troubleshooting, 40

uninstall, 40 use, 15 default output directory, 20 graphs, 18 import of the Moses SMT phrase tables, 30 Moses SMT, 30 process graphs, 18 settings, 35 statistical lexica, 16 create, 16 default output directory, 20 deployment, 20 bei crossWAN load, 20 crossGrid, 20 crossWAN classic, 20 online clients, 20 from Moses SMT phrase tables, 30 graphs, 18 system requirements, 6 terminology harvesting, 23 addition of target-language terms, 23 bilingual term extraction, 27